## آموزش ثبت نام و ثبت دوره و دروس در سامانه آموزش ورزش و جوانان خوزستان

هنرجویان جهت ثبت نام در دوره های آموزشی، ابتدا می بایست در سامانه آموزش ثبت نام نمایند. جهت ثبت نام در سامانه به آدرس اینترنتی https://www.edusport.ir وارد شوید و روی لینک "ورود/ثبت نام" کلیک کنید :

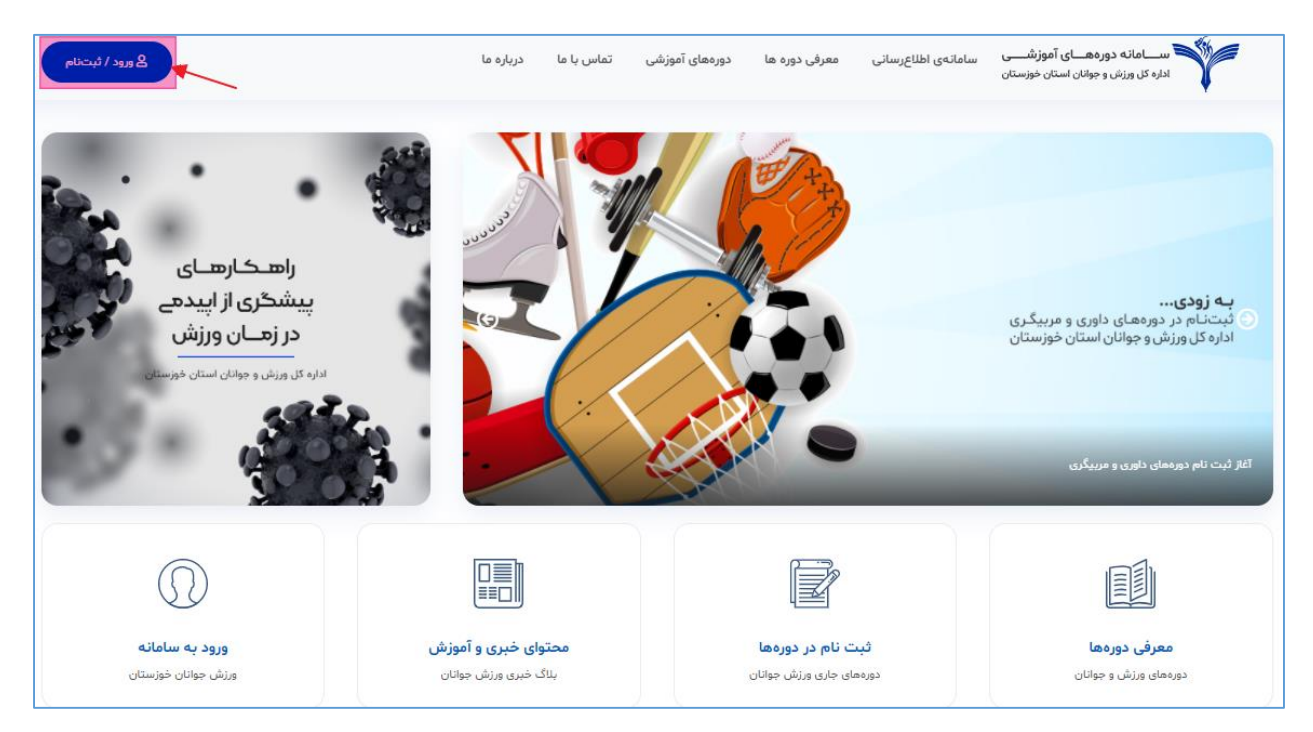

در صفحه ورود/ثبت نام ، در صورتی که از قبل ثبت نام کرده اید می توانید با وارد کردن نام کاربری ( کد ملی) و رمز عبور خود ، به پنل کاربری خود وارد شوید، در غیر اینصورت روی لینک ثبت نام کلیک می کنید.

| ورود به وبسایت                                                         |         |
|------------------------------------------------------------------------|---------|
| کاربران                                                                |         |
| با عصویت و ورود به سامانهی ورزش و جوانان از حدمات ویژه بهره مند دردید. |         |
|                                                                        |         |
| رمز عبور خود را فراموش کرده اید؟                                       | פנפנ    |
| کاربر جدید مستید؟ ممین حالا در سامانهی ورزش و جوانان ثبت نام کنید.     | ثبت نام |

| ثبت نام                                                                |                 | ضمائم و تصاویر                                               |
|------------------------------------------------------------------------|-----------------|--------------------------------------------------------------|
| کاربران                                                                |                 | ضمائم                                                        |
| با عضویت و ورود به سامانهی ورزش و جوانان از خدمات ویژه بهره مند گردید. |                 | تصاویر اسکن شده میبایست باکیفیت و حداکثر با حجم ۵۰۰ کیلوبایت |
| نام کاربری ( شماره ملی )                                               | شماره شناسنامه  | باشند.                                                       |
| رمز عبور<br>•••••••                                                    | تكرار رمز عبور  | + تصویر مذرجو<br>۲۰۰۸۲۰۰                                     |
| Uq                                                                     | نام خانوادگی    | undigin gluenga khun 🦞                                       |
| جنسیت<br>زن (مرد )<br>نامین                                            |                 | + تمویر شناسنامه                                             |
|                                                                        | ρ <sub>θ</sub>  |                                                              |
| זון אַל זפּג                                                           | محل سكونت       | الم ال عالي و جالل اسال خوسان                                |
| \$ روز 🗘 ماه                                                           | استان محل سكونت |                                                              |
| آخرین مدرک تحصیلی                                                      |                 |                                                              |
| أخرين مدرك تحصيلى                                                      |                 | + آخرین مدرک + آخرین مدرک داوری<br>مربیگری                   |
| قبلا ثبتنام کردهاید؟ وارد شوید                                         | ئىت ئام         |                                                              |

اطلاعات فرم ثبت نام را با دقت وارد نمایید. در قسمت سمت چپ صفحه ثبت نام، لینک های آپلود ضمائم مورد نیاز جهت ثبت نام هنرجو وجود دارد. ضمائم الزامی جهت ثبت نام عبارتند از : تصویر هنرجو، تصویر کارت ملی، تصویر شناسنامه ، تصویر مدرک تحصیلی و در صورت مرد بودن هنرجو تصویر کارت پایان خدمت یا معافیت از خدمت یا معافیت تحصیلی.

نكته ١: حجم هر فايل جهت آپلود، نبايد بيش از ۵۰۰ كيلوبايت باشد.

نکته ۲: تصویر هنرجو می بایست اسکن عکس ۴\*۳ و مربوط به امسال باشد. در صورت آپلود تصویر نامناسب امکان ثبت نام هنرجو در دوره تائید نخواهد شد.

نکته ۳: امکان ویرایش اطلاعات و ضمائم ارسالی در پروفایل هنرجو فراهم می باشد و کاربر هنرجو می تواند با ورود به پنل و پروفایل خود، اطلاعات، تصویر و ضمائم خود را اصلاح نماید. (توضیح ورود به پروفایل در ادامه ارائه خواهد شد)

پس از ورود اطلاعات ثبت نام و ضمائم مربوطه در صورتی که اطلاعات با قالب صحیح وارد شده باشد، با کلیک بر روی لینک ثبت نام ، ثبت نام هنرجو با موفقیت انجام می شود و به صورت خودکار وارد پنل کاربری خود می شود. كاربر هنرجو جهت ورود به بخش اطلاعات پروفایل خود می تواند بر روی لینک ویرایش اطلاعات كاربری كلیک كند:

| ی سلام علی محمدی   خروج 🔒 | دورهمای شما          | درباره ما | تماس با ما          | دورەھاى آموزشى | معرفی دوره ها        | سامانەي اطلاعرسانى | ســـامانه دورههــای آموزشـــی<br>اداره کل ورزش و جوانان استان خوزستان |
|---------------------------|----------------------|-----------|---------------------|----------------|----------------------|--------------------|-----------------------------------------------------------------------|
|                           |                      |           |                     |                |                      |                    | خانه / پنل کاربری                                                     |
| مشاهدهی                   | دورههای<br>تایید شده |           | ورههای<br>بتنام شده | )<br>C         | رەھاى<br>حال ثبتىنام | دوا<br>در          | پنل کاربری                                                            |
|                           |                      |           |                     |                |                      | اطلاعات کاربری     |                                                                       |
|                           |                      |           |                     |                |                      |                    | نام و نام خانوادگی:<br>تعداد دصمعای شنت نام شده                       |
|                           |                      |           |                     |                |                      |                    | ی ویرایش اطلاعات کاربری 🛓 ویرایش اطلاعات کاربری                       |

با کلیک بر روی لینک ویرایش اطلاعات کاربری صفحه ویرایش اطلاعات هنرجو باز می شود. در این صفحه هنرجو می تواند اطلاعاتی که در زمان ثبت نام وارد می کند را ویرایش نماید. جهت ویرایش ضمائم ارسالی (تصویر کارت ملی، شناسنامه و ..) بر روی لینک ضمائم مورد نیاز کلیک کنید.

| \$~~~~~~~~~~~~~~~~~~~~~~~~~~~~~~~~~~~~~ | اطلاعات كاربرى        | پنل کاربری                                        |
|-----------------------------------------|-----------------------|---------------------------------------------------|
|                                         | پروفایل می مورد نیاز  |                                                   |
| نام خانوادگی<br>محمدی                   | انام<br>على           | Ŭ                                                 |
| کد ملی<br>۲۲۴۷۹۱۶۰۵ ۲۲۴۷۹۱۶۰۵           | نام پدر<br>رضا        |                                                   |
| شماره همراه<br>۱۱۱۱۱۱۱۱۱                | شعاره شناسنامه<br>۱۱۱ |                                                   |
| محل سکونت                               | דונאַ דפנג            |                                                   |
| 🛇 خوزستان                               | ۹ 🔷 ۱۳۶۵              | + بارگذاری تصویر ابعاد ۲۰۰ در ۲۰۰                 |
| جنسيت                                   | آخرین مدرک تحصیلی     | یام و نام خانوادگی:<br>تعداد دورههای ثبت نام شده: |
| زن 🔾 مرد 🖲                              | 💲 کارشناسی            |                                                   |
|                                         | وضعيت نظام وظيفه      | 💄 ویرایش اطلاعات کاربری                           |
|                                         | 🗘 اتمام خدمت          | 🔒 تغییر رمز عبور                                  |
| ذفيره                                   |                       | خروج                                              |

## نحوه شرکت در دوره آموزشی

هنرجو جهت شرکت در دوره های در حال ثبت نام، می تواند در پنل خود، از مسیر منو <mark>دوره های شما / دوره های در حال ثبت نام</mark> لیست دوره های در حال ثبت نام سامانه را مشاهده نماید:

| ی سلام علی محمدی   خروج |             | دورهمای شما                                          | درباره ما | تماس با ما            | دورههای آموزشی | معرفی دوره ها          | سامانەي اطلاعرسانى | ،هـــای آموزشــــی<br>بوانان استان خوزستان  | سامانه دور<br>اداره کل ورزش و                                                                                                    |
|-------------------------|-------------|------------------------------------------------------|-----------|-----------------------|----------------|------------------------|--------------------|---------------------------------------------|----------------------------------------------------------------------------------------------------|
|                         |             | دورههای در حال ثبتنام                                |           |                       |                | 1                      |                    |                                             | څانه / پنل کاربری                                                                                                    |
| مشاهدهی<br>ایست دورهها  |             | دورههای ثبتنام شده<br>دورههای تایید شده<br>تایید شده |           | ورەھاى<br>بتنام شدە   | ۲              | رەھاى<br>حال ثبتنام    | در 😭               | <u></u>                                     | پنل کاربری                                                                                                    |
|                         | _           | _                                                    | _         | _                     | _              |                        | اطلاعات کاربری     |                                             |                                                                                                    |
|                         |             |                                                      |           |                       |                |                        |                    | على محمدى                                   | نام و نام خانوادگی:                                                                                                    |
|                         |             |                                                      |           |                       |                |                        |                    |                                             | نعداد دورههای نبت نام سده                                                                                                    |
|                         |             |                                                      |           |                       |                |                        |                    | کاربری<br>ور                                | ویرایش اطلاعات 🛓                                                                                                    |
|                         |             |                                                      |           |                       |                |                        |                    |                                             | خروج                                                                                                    |
| 🔒 سلام على محمدي   خروج |             | دورههای شما                                          | درباره ما | تماس با ما            | دورههای آموزشی | معرفی دورہ ھا          | سامانهی اطلاعرسانی | رههـــای آموزشــــی<br>جوانان استان خوزستان | سامانه دو<br>اداره کل ورزش و                                                                                                    |
|                         |             |                                                      |           |                       |                |                        |                    | های در حال ثبت نام                          | 倄 خانه / پنل کاربری / دوره                                                                                                    |
| مشاهدهی<br>تیکتها       |             | دورەھاى                                              |           | دورههای<br>ثبتنام شده | ď              | وردهای<br>ر حال ثبتنام | . ✿                | 8                                           | پنل کاربری                                                                                                    |
|                         |             |                                                      |           |                       |                | عال ثبت نام            | دوره های در •      | 6                                           | 23                                                                                                    |
|                         | تاريخ پايان | تاريخ شروع                                           |           | تنده                  | برگزار ک       |                        | عنوان دوره         | D.                                          | and the second second s |
| <b>Q</b>                | 1F00/0F/1A  | 1F00/0F/09                                           |           | استان خوزستان         | بوكس           | بیگری درجه ۳           | دوره تئوری مر،     | على محمدى<br>•                              | نام و نام خانوادگی:<br>تعداد دورهمای ثبت نام شده                                                                                                    |
|                         |             |                                                      |           |                       |                |                        |                    | کارېږي                                      | ويرايش اطلاعات                                                                                                    |
|                         |             |                                                      |           |                       |                |                        |                    | بور                                         | تغییر رمز ع<br>خروج                                                                                                    |

برای ثبت نام در دوره، هنرجو می بایست در لیست دوره های در حال ثبت نام بر روی لینک **م** کلیک کند تا وارد صفحه مشخصات دوره مربوطه شود:

| کارېرى                  | فیش وار                                                                                                    | یزی دوره                                                                                                    |                                                                                                    |                                                                                                    |                                                                                                    |                                                                                                    |                                                                                                    |
|-------------------------|----------------------------------------------------------------------------------------------------|----------------------------------------------------------------------------------------------------|----------------------------------------------------------------------------------------------------|----------------------------------------------------------------------------------------------------|----------------------------------------------------------------------------------------------------|----------------------------------------------------------------------------------------------------|----------------------------------------------------------------------------------------------------|
|                         | بارگذاری                                                                                                    | فیش پرداختی                                                                                                    |                                                                                                    |                                                                                                    |                                                                                                    | + بارگذاری ت                                                                                                    | صوير فيش                                                                                                    |
| 20                      | تصویر فیش<br>ثبت نام نو                                                                                                    | ب واریزی حود را اسخن و حداختر تا پیش از تاریح<br>ایی در دوره صرفا با بارگذاری فیش واریزی توسط                                                                                                    | روع کلاس بارگذاری نمایید.<br>وطلب امکان پذیر است.                                                                                                    |                                                                                                    |                                                                                                    | واريز                                                                                                    | ى                                                                                                    |
|                         | تصویر میبا<br>فیش پرداذ                                                                                                    | بست با کیفیت و با حجم حداکثر ۵۰۰ کیلوبایت<br>بتی میبایست با نام داوطلب دوره باشد.                                                                                                    | ئىد.                                                                                                    |                                                                                                    |                                                                                                    |                                                                                                    |                                                                                                    |
|                         | ائىت د                                                                                                    |                                                                                                    |                                                                                                    |                                                                                                    |                                                                                                    |                                                                                                    |                                                                                                    |
| نام خانوادگی: علی مد    |                                                                                                    |                                                                                                    |                                                                                                    |                                                                                                    |                                                                                                    |                                                                                                    |                                                                                                    |
| دورههای ثبت نام شده     | ثبت نام                                                                                                    | در دورهی تئوری مربیگری درجه ۳                                                                                                    |                                                                                                    |                                                                                                    |                                                                                                    |                                                                                                    | §                                                                                                    |
| 💄 ویرایش اطلاعات کاربری | عنوا                                                                                                    | ن دوره هیات                                                                                                    | لزار کننده                                                                                                    | تاريخ شر                                                                                                    | 5                                                                                                    | تاريخ پايان                                                                                                    |                                                                                                    |
| 🔒 تغيير رمز عبور        |                                                                                                    | تئوری مربیکری درجه ۳                                                                                                    | وکس استان خوزستان                                                                                                    | 9                                                                                                    | 1500/05/0                                                                                                    | 1Foo/oF/10                                                                                                    |                                                                                                    |
| خروج                    | توضيحان                                                                                                    | ت دوره                                                                                                    |                                                                                                    |                                                                                                    |                                                                                                    |                                                                                                    |                                                                                                    |
|                         | خلاص                                                                                                    | <b>ه دوره</b><br>ت اطلاع از شرایط ثبت نام به توضیحات مراد                                                                                                    | ە نەلئىد.                                                                                                    |                                                                                                    |                                                                                                    |                                                                                                    |                                                                                                    |
|                         |                                                                                                    | دانية دميم                                                                                                    | 1.000                                                                                                    |                                                                                                    |                                                                                                    |                                                                                                    |                                                                                                    |
|                         | لوطيع                                                                                                    | المنافع المكارم شتم ملير منشره                                                                                                    |                                                                                                    |                                                                                                    |                                                                                                    |                                                                                                    |                                                                                                    |
|                         | -Y                                                                                                    | یں تبت کام برای خییہ رستہ ھی ورزشی می<br>نسب حداقل معدل ۱۴ یا حداقل نمرہ قبولی '                                                                                                    | سد.<br>در کلیه دروس.                                                                                                    |                                                                                                    |                                                                                                    |                                                                                                    |                                                                                                    |
|                         | - łw                                                                                                    | فرادی که معدل نمرات آنان در دروس دوره ت                                                                                                    | ی به حد نصاب ۱۴ نرسد                                                                                                    | مردود اعلام می أ                                                                                                    | نردد.                                                                                                    |                                                                                                    |                                                                                                    |
|                         | -۴<br>جه                                                                                                    | .ارندگان معدل قبولی ۱۴ و بالاتر که در تعداد<br>:د همان دروس شرکت نمایند.                                                                                                    | از دروس موفق به کسب                                                                                                    | نمره قبولی ۱۲ نش                                                                                                    | نده اند، خداکثر تا یک سال و                                                                                                    | فقط برای دو بار فرصت دارن                                                                                                    | د در آزمون                                                                                                    |
|                         | -۵                                                                                                    | در صورتیکه مهلت یک سال برای شرکت کنند                                                                                                    | ن در بند ۴ به اتمام رسد،                                                                                                    | کل دورہ گذراندہ                                                                                                    | شده باطل اعلام می گردد.                                                                                                    |                                                                                                    |                                                                                                    |
|                         | -9                                                                                                    | ر صورتیکه شرکت کنندگان تا پایان آزمون م                                                                                                    | د دوم موفق به قبولی درو                                                                                                    | س افتاده نگردن                                                                                                    | ، کل دوره گذرانده شده باطل                                                                                                    | اعلام می گردد.                                                                                                    |                                                                                                    |
|                         | -۷<br>افزا<br>رواز                                                                                                    | شرایط تمدید کارت تئوری: با توجه به اینکه<br>ب، کارگاه، سمینار که زیر نظر مجموعه ه<br>شناسی ورزشی، تجزیه و تحلیل مهارتها، فیز،                                                                                                    | یتبار کارنامه قبولی تئوری<br>وزارت ورزش و جوانان( ا<br>وژی ورزشی و استعدایابی                                                                                                    | درجه ۳، دو سال<br>دارات کل، فدراس<br>برگزار می گردد ر                                                                                                    | ی می باشد. شرکت کنندگان<br>یون ها، کمیته ملی المپیک)<br>کسب نمایند.                                                                                                    | می بایست در هر سال ۱۰<br>در دروس طراحی تمرین، تغ                                                                                                    | امتیاز دانش<br>بذیه ورزشی،                                                                                                    |
|                         | -A                                                                                                    | شرکت کنندگان در دوره فقط مجاز به غیبت ا                                                                                                    | دقیقه در هر درس می بان                                                                                                    | شند. لذا در صورب                                                                                                    | ت عدم حضور در یک درس یا                                                                                                    | دوره به منزله خذف آن درس                                                                                                    | ں یا دورہ می                                                                                                    |
|                         | گرد                                                                                                    | .3                                                                                                    |                                                                                                    |                                                                                                    |                                                                                                    |                                                                                                    |                                                                                                    |
|                         | گرد<br>۹- ۱                                                                                                    | د.<br>ارندگان مدرک کارشناسی تربیت بدنی نیاز ب                                                                                                    | گذراندن دروس تئوری درم                                                                                                    | به ۳ نمی باشد.                                                                                                    |                                                                                                    |                                                                                                    |                                                                                                    |
|                         | گرد<br>۹- ۹<br>۱۰-                                                                                                    | د.<br>ارتدگان مدرک کارشناسی تربیت بدنی نیاز ب<br>آن دسته از افرادی که دارای مدرک کاردانی تر<br>ست ریز نمرات خود را که ممهور به مهر دانشا                                                                                                    | گذراندن دروس تئوری درم<br>ت بدنی یا دانشجوری رش<br>می باشد جهت تطبیق به                                                                                                    | به ۳ نمی باشد.<br>ته کاردانی یا کارن<br>مسئول آموزش                                                                                                    | ئناسی تربیت بدنی می باشن<br>اداره کل یا شهرستان ارائه نما                                                                                                    | . در صورت تمایل به شرکت<br>بند.                                                                                                    | ، در دوره می                                                                                                    |
|                         | گرد<br>-۹<br>بایر<br>-۱۱                                                                                                    | ارندگان مدرک کارشناسی تربیت بدنی نیاز ب<br>آن دسته از افرادی که دارای مدرک کاردانی تر<br>ست برز نمرات خود را که معهور به مهر دانشا<br>مرکزاری دوره بصورت آنلاین و برگزاری آزمون ب                                                                                                    | گذراندن دروس تئوری درج<br>ت بدنی یا دانشجوری رش<br>می باشد جهت تطبیق به<br>ورت حضوری می باشد.                                                                                                    | به ۳ نمی باشد.<br>ته کاردانی یا کارا<br>مسئول آموزش                                                                                                    | لىناسى تربيت بدنى مى باشن<br>اداره كل يا شهرستان ارائه نما                                                                                                    | . در صورت تمایل به شرکت<br>بند.                                                                                                    | ، در دوره می                                                                                                    |
|                         | گرد<br>۹-۹<br>۱۰-<br>۱۱-۱۱                                                                                                    | <br>ارندگان مدرک کارشناسی تربیت بدتی نیاز ب<br>تن دسته از افرادی که دارای مدرک کاردانی تر<br>برگزاری دوره بصورت آنلاین و برگزاری آزمون ب<br>برگزاری دوره بصورت آنلاین و برگزاری آزمون ب<br>ایرا از دوسی که در این دوره آموزش داده میشو                                                                                                    | گذراندن دروس تذوری درم<br>ت بدنی یا دانشجوری رش<br>می باشد جهت تطبیق به<br>ورت حضوری می باشد.                                                                                                    | به ۳ نمی باشد.<br>ته کاردانی یا کار،<br>مسئول آموزش                                                                                                    | نناسی تربیت بدنی می باشن<br>اداره کل یا شهرستان ازاله تما                                                                                                    | د در مورت تمایل به شرکت<br>بند.                                                                                                    | ه در دوره می                                                                                                    |
|                         | گرد<br>-۹<br>-۱۰<br>باید<br>-۱۱<br>-۱۱                                                                                                    | <br>ارتدگان مدرک کارشناسی تربیت بدتی نیاز ب<br>آن دسته از افزادی که دارای مدرک کاردانی تر<br>برگزاری دوره بصورت آنلاین و برگزاری آزمون ب<br>برگزاری دوره بصورت آنلاین و برگزاری آزمون ب<br>اروا    دروسی که در این دوره آموزش داده میشر<br>ایم دریی                                                                                                    | لکزاندن دروس تتوری درم<br>ت بدنی یا دانشجوری رش<br>می باشد جهت تطبیق به<br>ورت حضوری می باشد.<br>ا <b>متاد</b>                                                                                                    | نه ۳ نمی باشد.<br>ته کاردانی یا کارر<br>مسئول آموزش<br>مسئول آموزش<br>المیاد واحد                                                                                                    | ئناسى تربيت بدنى مى باشت<br>ادارە كل يا شەرستان ارائە نما<br>تارىخ برگزارى كلاس                                                                                                    | ید. در صورت تمایل به شرکت<br>ید.<br>تاریخ برگزاری آیمون                                                                                                    | ، در دوره می<br>مرابع (تومان)                                                                                                    |
|                         | گرد<br>۹۰- ۲۰<br>۱۱- ۱۱-<br>۸۱- ۲۰<br>۸۲- ۲۰<br>۱                                                                                                    | <br>ارایدگان مدرک کارشناسی تربیت بدنی نیاز ب<br>آن دسته از افرادی که دارای مدرک کاردانی تر<br>برگزاری دوره بصورت آنلاین و برگزاری آزمون با<br>روه    دروسی که در این دوره آموزش داده میشر<br>ایم درس                                                                                                    | لذراندن دروس تتوری درم<br>ت بدنی یا دانشجوری رش<br>می باشد جهت تطبیق به<br>ورت حضوری می باشد.                                                                                                    | نه ۳ نمی باشد.<br>ته کاردانی یا کار<br>مسئول آموزش<br>مسئول آموزش<br>مسئول آموزش<br>مسئول آموزش<br>مسئول آموزش                                                                                                    | انناسی تربیت بدتی می باشد<br>اداره کل یا شهرستان ازاله نما<br>تاریخ برگزاری کلاس<br>۱۴:۲۰ - ۱۴:۲۰۰ (ساعت ۱۴:۲۰                                                                                                    | د در صورت تعایل به شرکت<br>بند.<br>این بگارای آنمون<br>این بگارای آنمون<br>۱۹۰۰ /۱۰۰۰/۱۸                                                                                                    | ب در دوره می<br>مراغ (دومان)<br>۱۹۸٬۹۶                                                                                                    |
|                         | گرد<br>۹۰، ۹۰<br>۱۱-<br>۱۱-<br>۱۱-<br>۲                                                                                                    | <br>ارادگان مدرک کارشناسی تربیت بدتی نیاز ۲<br>آن دسته از اقاره که دارای مدرک کاردانی تر<br>برگزاری دوره بصورت آنلاین و برگزاری آزمون ب<br>اوره اا دروسی که در این دوره آموزش داده میشو<br>ایره مریس<br>ایره مریس<br>ایره دوره و غیریولوژی عمومی<br>برنامه ریزی و غراری تورین (۱)                                                                                                    | لكزاندن دروس تتوری درم<br>ت بدنی با دانشجوری رش<br>می باشد جهت تطبیق به<br>ورت حضوری می باشد.                                                                                                    | به ۳ تمی باشد.<br>ته کاردانی یا کارز<br>مسئول آموزش<br>مسئول آموزش<br>مسئول اومد<br>۸<br>۶                                                                                                    | لنناسی تربیت بدنی می باشد<br>اداره کل یا شهرستان اراثه نما<br>اروز میگراری کلاس<br>۱۴:۳۰ ساعت ۱۴:۳۹ اساعت<br>۱۸:۲۰۰ ساعت ۱۸:۲۰۰                                                                                                    | در صورت تعایل به شرکت<br>بند.<br>قاریخ برگزاری آیجون<br>هرگزاری آیجون<br>۲۰۰/۰۴/ساییت ۰۰                                                                                                    | د در دوره می<br>میلغ (دومان)<br>۲۸٫۹۹۶<br>۲۸٫۵۲۲                                                                                                    |
|                         | گرد<br>۹-۱<br>۱۰<br>۱۱<br>۲<br>۲                                                                                                    | <br>ارایدگان مدرک کارشناسی تربیت بدنی نیاز ب<br>آن دسته از افرادی که دارای مدرک کاردانی تر<br>برگزاری دوره بصورت آنلاین و برگزاری آزمون ب<br><b>روزه از دروسی که در این دوره آموزش داده میشر</b><br><b>انتومی و غزیر نیازی</b> عمومی<br>برنامه ریزی و غزامی تعرین (۱)<br>تقش مربی (۱)                                                                                                    | کنزاندن دروس تتوری درم<br>ت بدنی با دانشجوری رش<br>می باشد جهت تطبیق با<br>ورت حضوری می باشد.                                                                                                    | به ۳ نمی باشد.<br>ته کاردانی یا کارز<br>مسلول آموزش<br>مسلول آموزش<br>مسلول<br>مسلول<br>مسلول<br>مسلول<br>مسلول<br>مسلول<br>مسلول<br>مسلول<br>مسلول<br>مسلول<br>مسلول<br>مسلول<br>مسلول<br>مسلول<br>مسلول<br>مسلول<br>مسلول<br>مسلول<br>مسلول<br>مسلوب<br>مسلوب<br>مسلول<br>مسلول<br>م<br>م | لنتاسی تربیت بدنی می باشد<br>اداره کل با شهرستان ارائه نما<br>اداره کل با شهرستان<br>اداره کل با شهرستان<br>اداره کل با شهرستان<br>اداره کا ۲۰۰۹ساعت<br>۱۱۵:۰۰ ساعت ۱۱۲۰                                                                                                    | ید. در صورت تعایل به شرکت<br>ید.<br>الربع برگزاری آلمون<br>۲۰/۲۸-۱۰۰۲ساعت ۰۰<br>۲۰/۲۸-۱۰۰۲ساعت ۰۰                                                                                                    | ب در دوره می<br>میلغ (تومان)<br>۲۸٫۹۶<br>۲۸٫۵۷۲<br>۱۹٫۹۶۸                                                                                                    |
|                         | گرد<br>-۹<br>-۱۰<br>-۱۱<br>-۱۱<br>-۱۱<br>-۱۱<br>-۱۱<br>-۱۱<br>-۱<br>-۱<br>-۱<br>-۲<br>-۲<br>-۲<br>-۲<br>-۲<br>-۲<br>-۲<br>-۲<br>-۲<br>-۲<br>-۲<br>-۲<br>-۲                                                                                                    | <br>ارتذکان مدرک کارشناسی تربیت بدنی نیاز ب<br>ان دسته از افرادی که دارای مدرک کاردانی تر<br>مثر زیرا نمرات خود را که معوور به میران اومون ب<br>رگزاری دوره بصورت آنلاین و برگزاری آومون با<br>اور از دورسی که در این دوره آموزش داده میشو<br>امر دورسی<br>آیاتوس و فیزیولوژی عمومی<br>این مدروی ( )<br>نقش مربی ( )                                                                                                    | لكزالدن دروس تتوری درم<br>ت بدنی با دانشجوری رش<br>می باشد چهت تطبیق به<br>ورت حضوری می باشد.<br>ورت حضوری می باشد.<br>مرحمت انه خانمحمدی<br>مجتبی کاروانی<br>موبتا بابانی<br>محمدرها دوستان                                                                                                    | به ۳ نمی باشد.<br>ته کاردانی با کارز<br>مسلول آموزش<br>مسلول آموزش<br>مسلول<br>مسلول<br>م<br>ل<br>ک<br>ک<br>ک<br>ک<br>ک<br>ک<br>ک<br>ک<br>ک<br>ک<br>ک<br>ک<br>ک<br>ک<br>ک<br>ک<br>ک                                                                                                    | لنداسی تربیت بدنی می باشت<br>اداره کل یا شهرستان اراثه نما<br>اداره کل یا شهرستان اراثه به<br>اربخ برگزاری کلاس<br>الا:+/++(اساعت ۱۰:۱۰<br>الا:+/++(اساعت ۱۰:۱۰<br>الا:+/++(اساعت ۱۰:۱۰                                                                                                    | در صورت تعایل به شرکت<br>بند.<br>این برگاری آلمون<br>۸۲/۹۰/۱۰۹/اساعت ۱۰<br>۸۲/۹۰/۱۰۹/اساعت ۱۰<br>۸۲/۹۰/۱۰۹/اساعت ۱۰                                                                                                    | ب در دوره می<br>میلغ (دومان)<br>۲۸٬۹۹۶<br>۲۸٬۵۲۲<br>۱۹٬۹۶۸                                                                                                    |
|                         | گرد<br>-۹<br>-۱-<br>-۱۱<br>-۱۱<br>-۱۱<br>-۱۱<br>-۱۱<br>-۱۱<br>-۱۱<br>-۱۱                                                                                                    | د.<br>ارایزدگان مدرک کارشناسی تربیت بدتی نیاز ب<br>آن دسته از افرادی که دارای مدرک کاردانی تر<br>برگزاری دوره بصورت آنلاین و برگزاری آزمون به مهرد اشار<br>ایرا از دروسی که در این دوره آموزش داده میشر<br>ایرا از دروسی که در این دوره آموزش داده میشر<br>از مدروسی که در این دوره آموزش داده میشر<br>ایرا دو تکانی و هزاری عمومی<br>ایرا دو تکانی حرکتی (ا)<br>میانی آمادگی جسمانی                                                                                                    | لذراندن دروس تتوری درم<br>ت بدنی یا دانشجوری رش<br>می باشد جهت تطبیق با<br>درت حضوری می باشد.<br>استاد<br>موت انه خانمحمدی<br>موت انه خانمحمدی<br>مینا پایانی<br>معینا پایانی<br>معیدونا دوستان                                                                                                    | به ۳ نمی باشد.<br>ته کاردانی یا کارز<br>مسلول آموزش<br>مسلول آموزش<br>مسلول<br>مسلول<br>م<br>ب                                                                                                    | لنتاسی تربیت بدنی می باشد<br>اداره کل یا شهرستان اراثه نما<br>اداره کل یا شهرستان اراثه نما<br>اداره کل یا شهرستان<br>اداره کل یا شهرستان<br>اداره کا اساعت<br>اداره کا اساعت<br>اد کا اساع کا اساع کا اساعت<br>ادار کا اساع ادار کا اساعت ادار | در صورت تعایل به طرکت<br>بند.<br>هارم برگزاری آلمون<br>هارم برگزاری آلمون<br>مارم برگزاری آلمون<br>هارم برگزاری آلمون<br>مارم برگزاری آلمون<br>مارم برگزاری آلمون<br>مارم برگزاری آلمون<br>مارم برگزاری آلمون<br>مارم برگزاری آلمون<br>مارم برگزاری آلمون<br>مارم برگزاری آلمون<br>مارم برگزاری آلمون<br>مارم برگزاری آلمون<br>مارم برگزاری آلمون<br>مارم برگزاری آلمون<br>مارم برگزاری آلمون<br>مارم بر برگزاری آلمون<br>مارم بر مرم برگزاری آلمون<br>مارم بر مارم برگزاری آلمون<br>مارم بر مارم بر مارم بر مارم بر مارم بر مارم بر مارم بر مارم بر مارم بر مارم بر مارم بر مارم بر مارم برام مارم بر مارم بر مارم بر مارم مارم | در دوره می<br>میلغ (جمان)<br>۳۸, ۹۶<br>۴۸,۵۷۲<br>۱۹, ۴۸<br>۱۹, ۴۸                                                                                                    |
|                         | گرد<br>- ۹،<br>- ۹،<br>- ۹،<br>- ۱۰<br>- ۱۰<br>- ۱۰<br>- ۱۰<br>- ۱۰<br>- ۱۰<br>- ۱۰<br>- ۱۰<br>- ۱۰<br>- ۱۰<br>- ۱۰<br>- ۱۰<br>- ۱۰<br>- ۱۰<br>- ۱۰<br>- ۱۰<br>- ۱۰                                                                                                    | <br>ازبرنگان مدرک کارشناسی تربیت بدنی نیاز ب<br>نی دسته از افرادی که دارای مدرک کاردانی تر<br>برگزاری دوره بصورت آندایین و برگزاری آزمون ب<br>از دوره بصورت آندایین و برگزاری آزمون ب<br>ایناتومی و غیرایولوژی عمومی<br>ایناتومی و غیرایولوژی عمومی<br>ایناتومی و غیرایولوژی عمومی<br>ایناتومی و خاطی تریین (۱)<br>میانی آمادگی جسمانی<br>ایناتوم و رزشی (۱)                                                                                                    | کنزاندن دروس تتوری درم<br>ت بدنی با دانشجوری رش<br>می باشد چهت تطبیق به<br>ورت حضوری می باشد.<br>ورت حضوری می باشد.<br>مرحمت انه خانمحمدی<br>مجتبی کاویاتی<br>مینا بارانی<br>مجتبی کاویاتی<br>مینا بارانی                                                                                                    | به ۳ نمی باشد.<br>ته کاردانی با کارر<br>مستول آموزش<br>مستول آموزش<br>مستول<br>۲<br>۶<br>۶<br>۵                                                                                                    | الناس تربیت بدنی می باشد<br>اداره کل با شهرستان ازاله نما<br>اداره کل با شهرستان ازاله نما<br>اداره کل با شهرستان ازاله نما<br>اداره کل با ۲۹۰/۱۹ اساعت ۲۹۰/۱۴<br>اداره ۲۹۰/۱۹ اساعت ۲۹۰/۱۴<br>اداره ۲۹۰/۱۴ اساعت ۲۹۰/۱۴<br>اداره ۲۹۰/۱۴ اساعت ۲۹۰/۱۴                                                                                                    | در مورت تعایل به شرکت<br>بند.<br>هری برگزاری آلمون<br>۲۰٫۲۰/۱۰۹۲۱ساعت ۱۰<br>۲۰٫۲۰/۱۰۹۲۱ساعت ۱۰<br>۲۰٫۲۰/۱۰۹۲۱ساعت ۱۰<br>۲۰٫۲۰/۱۰۹۲۱ساعت ۱۰<br>۲۰٫۲۰/۱۰۹۲۱ساعت ۱۰                                                                                                    | در دوره می<br>میلغ (دومان)<br>۳۸٬۰۹۶<br>۲۹٬۰۹۸<br>۱۹٬۰۴۸<br>۱۹٬۰۴۸<br>۲۹٬۰۴۸                                                                                                    |
|                         | گرد<br>-۱<br>-۱<br>-۱<br>-۱<br>-۱<br>-۱<br>-۱<br>-۱<br>-۱<br>-۱                                                                                                    | <br>ارادکان مدرک کارشناسی تربیت بدتی نیاز ب<br>آن دسته از افرادی که دارای مدرک کاردانی تر<br>مرگزاری دوره بصورت آنلاین و برگزاری آزمون ب<br>ایرا ا دروسی که در این دوره آموزش داده میشم<br>ایرا ا دروسی که در این دوره آموزش داده میشم<br>آلاتومی و فیزیولوژی عمومی<br>ایرا مد و تکامل مرکتی (۱)<br>تقش مربی (۱)<br>ایمنی در ورزش (۱)                                                                                                    | لذراند دروس تتوری درم<br>ت بدنی با دانشجوری رش<br>ورت حضوری می باشد.<br>استاد<br>استاد<br>مجتی انه خانمحمدی<br>میتا بابای<br>میتا بابای<br>میتا بابای<br>میتونی بیروانی پور<br>مهری معدیان                                                                                                    | به ۳ نمی باشد.<br>ته کاردانی با کارز<br>مسلول آموزش<br>مسلول آموزش<br>م<br>ک<br>ک<br>ک<br>ک<br>ک<br>ک<br>ک<br>ک<br>ک<br>ک<br>ک<br>ک<br>ک<br>ک<br>ک<br>ک<br>ک<br>ک                                                                                                    | لناس تربیت بدنی می باشد<br>اداره کل با شهرستان اراثه نما<br>اداره کل با شهرستان اراثه نما<br>اداره کل با شهرستان اراثه نما<br>اداره کل با شهرستان اراثه ا<br>اداره خبرگزاری کلاس<br>اداره جزیرگزاری کلاس<br>اداره جزیرگزاری کلاس<br>اداره جزیرگزاری کلاس<br>اداره جزیرگزاری کلاس<br>اداره جزیرگزاری کلاس<br>اداره جزیرگزاری کلاس<br>اداره جزیرگزاری کلاس<br>اداره جزیرگزاری کلاس                                                                                                    | در مورت تعایل به طرکت<br>بذه<br>البر<br>البر<br>البر<br>البر<br>البر<br>البر<br>البر<br>البر                                                                                                    | ی در دوره می<br>میلغ (دومان)<br>(دمان)<br>(میلغ (دومان)<br>(میلغ (دو |
|                         | گرد<br>- ۹<br>- ۹<br>- ۹<br>- ۹<br>- ۹<br>- ۹<br>- ۹<br>- ۹                                                                                                    | <br>الرادگان مدرک کارشناسی تربیت بدتی نیاز ب<br>مت ریز نمرات خود را که معور به کاردانی تر<br>برگزاری دوره بصورت آنلاین و برگزاری آزمون ب<br>از مروسی که در این دوره آموزش داده میشو<br>اوره از دوسی که در این دوره آموزش داده میشو<br>این مدوسی که در این دوره آموزش داده میشو<br>این مدوسی که در این دوره آموزش داده میشو<br>این مدوسی (۱)<br>این دو تکامل مرکنی (۱)<br>این دو ریزش (۱)<br>میانی تربیت بدنی و عاوم ورزشی                                                                                                    | کنزاندن دروس تدوری درم<br>ت بدنی با دانشجوری رش<br>می باشد جهت تطبیق با<br>ورث حضوری می باشد.<br>ارجعت انه خانمحمدی<br>مجتی کلویاتی<br>میدا بارانی<br>میدی کلویاتی<br>میدی کلویاتی<br>میدی کلویاتی<br>میدی کلویاتی                                                                                                    | به ۳ نمی باشد.<br>ته کاردانی با کار<br>مستول آموزش<br>مستول آموزش<br>۸<br>۸<br>۶<br>۹<br>۹<br>۹<br>۹<br>۹<br>۹                                                                                                    | لنداسی تربیت بدنی می باشد<br>اداره کل با شهرستان اراثه نما<br>اداره کل با شهرستان اراثه نما<br>الاره کل با شهرستان اراثه نما<br>الاره کل با شهرستان اراثه نما<br>الاره با الساعی میداد<br>الاره با الساعی میداد<br>الاره با الساعی میداد<br>الاره با الساعی میداد<br>الاره با الساعی میداد<br>الاره با الساعی میداد<br>الاره با الساعی میداد<br>الاره با الساعی میداد                                                                                                    | در مورت تعایل به شرکت<br>بند.<br>۹۹٫۰٫۹٫۱۹۶۱ آبعون<br>۸۹٫۱۹٫۱۹۶۱ اساعت ۱۹<br>۸۹٫۱۹٫۱۹۶۱ اساعت ۱۹<br>۸۹٫۱۹٫۱۹۶۱ اساعت ۱۹<br>۸۹٫۱۹٫۱۹۶۱ اساعت ۱۹                                                                                                    | ۲۰ در دوره می<br>میلغ (دومان)<br>سیلغ (دومان)<br>۲۰ مرکب<br>۲۰ مرکب<br>۱۹٬۰۴۸<br>۱۹٬۰۴۸<br>۲۰ مرکب<br>۲۰ مرکب<br>۱۹٬۰۴۸<br>۱۹٬۰۴۸<br>۱۹٬۰۴۸                                                                                                    |
|                         | گرد<br>-۱<br>-۱<br>-۱<br>-۱<br>-۱<br>-۱<br>-۱<br>-۱<br>-۱<br>-۱                                                                                                    | <br>الرادکان مدرک کارشناسی تربیت بدتی نیاز ب<br>تاریز نموار که دارای مدرک کاردانی تر<br>مرگزاری دوره بصورت آنلاین و برگزاری آزموی ب<br>برو اا دورسی که در این دوره اموزش داده میشم<br>البو می در میزیو دارامی تمرین (۱)<br>الاتوسی و فیزیولوژی عمومی<br>اینده و تکامل مرکتی (۱)<br>میانی امادگی جسماتی<br>ایمنی در مرزش (۱)<br>ایمنی در مرزش (۱)<br>روانشناسی ورزشی (۱)                                                                                                    | کنزاندن دروس تتوری درم<br>می باشد جهت تقییق بر<br>اورت حفوری می باشد.<br>استاد<br>می با بانا<br>میته بایات<br>میتا بایات<br>میته بایات<br>میتو میدیان<br>موری میدیان<br>موری میدیان                                                                                                    | به ۳ نمی باشد.<br>ته کاردانی با کارز<br>مسلول آموزش<br>مسلول آموزش<br>۸<br>۶<br>۶<br>۶<br>۶<br>۶<br>۶<br>۶<br>۶<br>۶<br>۶                                                                                                    | لنداسی تربیت بدنی می باشن<br>اداره کل با شهرستان اراثه نما<br>اداره کل با شهرستان اراثه نما<br>اداره کل با شهرستان اراثه نما<br>اداره کل با شهرستان اراثه نما<br>اداره کل با شهرستان اراثه نما<br>اداره خبرگاری کلاس<br>ادره خبرگاری کلاس<br>ادره خبرگیر مان کلاس<br>ادره خبرگار حدی                                                                                                    | در مورت تعایل به طرکت<br>بذ.<br>علای مرکزاری آلعوی<br>الاین برگزاری آلعوی<br>۸۲/۹۰/۱۰۹۲/سایت ۱۰<br>۸۲/۹۰/۱۰۹۲/سایت ۱۰<br>۸۲/۹۰/۱۰۹۲/سایت ۱۰<br>۸۲/۹۰/۱۰۹۲/سایت ۱۰<br>۸۲/۹۰/۱۰۹۲/سایت ۱۰                                                                                                    | یدر دوره می<br>میلغ (دومان)<br>(مایغ (دومان)<br>(۲۸٫۹۲<br>ا۹٫۹۶۸<br>(۱۹٫۹۶<br>(۱۹٫۹۶<br>(۱۹٫۹۶)<br>(۱۹٫۹۶)                                                                                                    |
|                         | دُرد<br>د.<br>د.           | <br>الرادگان مدرک کارشناسی تربیت بدنی نیاز ا<br>مدت برز نمرات خود را که معور به مور دانش<br>برگزاری دوره بصورت آنلاین و برگزاری آنومن به<br>ورو اا دروسی که در این دوره آموزش داده میشو<br>امریکی می در این دوره آموزش داده میشو<br>این مد درس<br>این مد رین و طراحی تعرین (()<br>این دو دکام حرکتی (()<br>میشه ورزشی ()<br>ایمنی دو رزش ()<br>میانی تربیت بدنی و علوم ورزشی<br>رو ایشناسی ورزشی ()<br>ایمنی دو رزشی ()                                                                                                    | کنزاندن دروس تدوری درم<br>در بدنی با دانشجوری رش<br>ورت حضوری می باشد.<br>ورت حضوری می باشد.<br>استاد<br>محمد المانشجولی پور<br>میتی کاریاتی<br>میتی کاریاتی<br>میتی کاریاتی<br>میتی باراتی<br>میتا باراتی<br>میتا باراتی                                                                                                    | به ۳ نمی باشد.<br>ته کاردانی با کار<br>مستول آموزگی<br>۸<br>۸<br>۸<br>۸<br>۹<br>۹<br>۹<br>۹<br>۹<br>۹<br>۹<br>۹<br>۹<br>۹<br>۹<br>۹<br>۹                                                                                                    | لنداسی تربیت بدنی می باشد<br>اداره کل با شهرستان اراثه نما<br>ایراه کل با شهرستان اراثه نما<br>ایران کل با شهرستان اراثه نما<br>ایران کل با شهر ایران کل با<br>ایران کل با اساعت ۱۹۰۰<br>ایران کا ایران کا اساعت ۱۹۰۰<br>ایران کا ایران کا اساعت ۱۹۰۰<br>ایران کا ایران کا اساعت ۱۹۰۰<br>ایران کا ایران کا اساعت ۱۹۰۰<br>ایران کا ایران کا اساعت ۱۹۰۰<br>ایران کا ایران کا اساعت ۱۹۰۰                                                                                                    | در مورت تعایل به شرکت<br>بند.<br>۸۹ رخ برگزاری آبعون<br>۸۹ رخ برگزاری آبعون<br>۸۹ راجا، به الساعت به<br>۸۹ راجا، به الساعت به<br>۸۹ راجا، به الساعت به<br>۸۹ راجا، به الساعت به<br>۸۹ راجا، به الساعت به<br>۸۹ راجا، به الساعت به                                                                                                    | ۲۰ در دوره می<br>مینغ (دومه)<br>مینغ (دومه)<br>مینغ (دوم)<br>مینغ (دومه)<br>مینغ (دومه)<br>مینغ (دومه)<br>مینغ (دومه)<br>مینغ (دومه)<br>مینغ (دومه)<br>مینغ (دومه)<br>مینغ (دومه)<br>مینغ (دومه)<br>مینغ (دومه)<br>مینغ (دومه)<br>مینغ (دوم)<br>مینغ (دوم)<br>مینغ (دوم)<br>می<br>مینغ (دوم)<br>می<br>مینغ (دوم)<br>می<br>مینغ (دوم)<br>مینغ (دوم)<br>مینغ (                                                                                                    |
|                         | گرد<br>باب<br>باب<br>باب<br>باب<br>باب<br>باب<br>باب<br>با                                                                                                    | <br>الرادکان مدرک کارشناسی تربیت بدتی نیاز ب<br>تاریز نموار که دارای مدرک کاردانی تر<br>مریز نموار خود دارای دوره اموزش داده میشو<br>ایو اا دوسی که در این دوره اموزش داده میشو<br>ایو میشود و نمازیولوی عمومی<br>التقی مریی (()<br>میشود و تکامل حرکتی (()<br>میشی امادگی جسماتی<br>ایمنی در ورزش ()<br>ایمنی در ورزش ()<br>ایمنی در ورزش ()<br>ایو انشناسی ورزش ()<br>دوپینگ و مکمل ورزشی                                                                                                    | کنزاندن دروس تتوری درم<br>می باشد جهت تقییق بر<br>اورت حفوری می باشد.<br>استاد<br>محقولی می باشد.<br>محقولی می باشد.<br>محقول ایرانی<br>مینا بابانی<br>مجتبی کاویاتی<br>مجتبی کاویاتی<br>محمدیان می                                                                                                    | به ۳ نمی باشد.<br>ته کاردانی با کارر<br>مسلول آموزش<br>۸<br>۸<br>۸<br>۶<br>۶<br>۶<br>۶<br>۶<br>۶<br>۶<br>۶<br>۶<br>۶<br>۶                                                                                                    | لنداس تربیت بدنی می باشت<br>اداره کل با شهرستان اراثه نما<br>اداره کل با شهرستان اراثه نما<br>الاریخ برگزاری کلاس<br>الا:۳۰ حداساعت ۱۹۰۰<br>الا:۳۰ حداساعت ۱۹۰۰<br>اماده حداساعت ۱۹۰۰<br>اماده حداساعت ۱۹۰۰<br>اماده حداساعت ۱۹۰۰<br>اماده حداساعت ۱۹۰۰<br>اماده حداساعت ۱۹۰۰<br>اماده حداساعت ۱۹۰۰<br>اماده حداساعت ۱۹۰۰<br>اماده حداساعت ۱۸۰۰                                                                                                    | در مورت تعایل به طوکت<br>بذ.<br>هری<br>هری<br>هری<br>هری<br>هری<br>هری<br>هری<br>هری                                                                                                    | در دوره می<br>میلغ (دومان)<br>(سیلغ (دومان)<br>(۲۹٫۹۹<br>(۲۹٫۹۹<br>(۲۹٫۹۹<br>(۲۹٫۹۹<br>(۲۹٫۹۹<br>(۲۹٫۹۹<br>(۲۹٫۹۹<br>(۲۹٫۹۹)                                                                                                    |
|                         | دُرد<br>در<br>در<br>د<br>د | <br>الرادگان مدرک کارشناسی تربیت بدنی نیاز ا<br>محت ریز نمران خود را که معور به مور دانش<br>ارگزاری دوره بصورت آنلاین و برگزاری آنومن به<br>ورو اا دروسی که در این دوره آموزش داده میشو<br>این مدرسی که در این دوره آموزش داده میشو<br>این مدرسی که در این دوره آموزش داده میشو<br>این مدرسی که در این دوره آموزش داده میشو<br>این مدرسی در خان مدرسی ( ( )<br>میشه درزش و خان حرکتی ( )<br>این دو دکامل حرکتی ( )<br>این دو دکامل حرکتی ( )<br>این دو دکامل حرکتی ( )<br>این دو دکامل حرکتی ( )<br>این دو دکامل حرکتی ( )<br>این دو دکامل حرکتی ( )<br>این دو دکامل حرکتی ( )<br>این دو دکامل حرکتی ( )<br>این دو دکامل حرکتی ( )<br>این دو دکامل حرکتی ( )<br>این دو دکامل حرکتی ( )<br>این دو دکامل حرکتی ( )<br>مراد دو دکامل حرکتی ( ) | کنزاندن دروس تدوری درم<br>درمی باید دروس تدوری درم<br>ورث حضوری می باشد.           می باشد جهت تطبیق با<br>ورث حضوری می باشد.           می باشد جهت تحلیق با<br>رجمت ان خانمحمدی<br>مجتی کاویاتی           می بایایی<br>موجتی کاویاتی           می مدرفا دوستان<br>می بایاتی           می مدرفا دوستان<br>می بایاتی           می مدرفا دوستان<br>می بایاتی           می مدرفا دوستان<br>می بایاتی           موجتی کاویاتی           موجتی کاویاتی           موجتی کاویاتی           موجتی کاویاتی           موجتی کاویاتی           موجتی کاویاتی           موجتی کاویاتی           موجتی کاویاتی           موجتی کاویاتی           موجتی کاویاتی | به ۳ نمی باشد.<br>ته کاردانی با کار<br>مستول آموزگی<br>۸<br>۸<br>۸<br>۸<br>۹<br>۹<br>۹<br>۹<br>۹<br>۹<br>۹<br>۹<br>۹<br>۹<br>۹<br>۹<br>۹                                                                                                    | لنداس تربیت بدنی می باشد<br>اداره کل با شهرستان اراثه نما<br>اداره کل با شهرستان اراثه نما<br>العرب باگزاری کلاس<br>العرب باگزاری کلاس                                                                                                    | در مورت تعایل به شرکت<br>بد.<br>۹ مورت تعایل به شرکت<br>۹ مرکز درگزاری آلعون<br>۹ مرکز مرگزاری آلعون<br>۹ مرکز مرکز سالت<br>۹ مرکز مرکز سالت<br>۹ مرکز مرکز سالت<br>۹ مرکز مرکز سالت<br>۹ مرکز مرکز سالت<br>۹ مرکز مرکز سالت<br>۹ مرکز مرکز مرکز سالت<br>۹ مرکز مرکز سالت<br>۹ مرکز مرکز سالت<br>۹ مرکز مرکز مرکز سالت<br>۹ مرکز مرکز مرکز مرکز مرکز مرکز<br>۹ مرکز مرکز مرکز مرکز مرکز مرکز<br>۹ مرکز مرکز مرکز مرکز مرکز مرکز مرکز<br>۹ مرکز مرکز مرکز مرکز مرکز مرکز مرکز مرکز                                                                                                    | ۲۰ در دوره می<br>مینغ (دومه)<br>مینغ (دومه)<br>مینغ (دوم)<br>مینغ (دوم)<br>مینغ (دوم)<br>می<br>مینغ (دوم)<br>می<br>مینغ (دوم)<br>می<br>مینغ (دوم)<br>مینغ (دوم)<br>مینغ (دوم)<br>مینغ (دوم)<br>مینغ (دوم)<br>مینغ (دوم)<br>مینغ (دوم)<br>مینغ (دوم)<br>مینغ (دوم)<br>مینغ (دوم)<br>مینغ (دوم)<br>مینغ (دوم)<br>مینغ (دوم)<br>مینغ (دوم)<br>مینغ (دوم)<br>مینغ (دوم)<br>مینغ (دوم)<br>مینغ (دوم)<br>مینغ (دوم)<br>مینغ (دیم)<br>مینغ (دوم)<br>مینغ (دوم)<br>مینغ (دیم)<br>مینغ (دوم)<br>مینغ                                                                                                    |

هنرجو در این صفحه می تواند اطلاعات کامل مربوط به دوره را مشاهده کند و در صورت نیاز ثبت نام خود را انجام دهد. هنرجو برای ثبت نام، ابتدا باید فیش واریزی خود را آپلود نماید :

| اسلام على محمدي   خروج         | باره ما دورههای شما | تماس با ما در                              | دورههای آموزشی                                                                    | معرفی دوره ها                                                                                                    | سامانەى اطلاعرسانى                                                                             | دورههــای آموزشـــی<br>س و جوانان استان خوزستان | س_امائه                                       |
|--------------------------------|---------------------|--------------------------------------------|-----------------------------------------------------------------------------------|----------------------------------------------------------------------------------------------------|------------------------------------------------------------------------------------------------|-------------------------------------------------|-----------------------------------------------|
|                                |                     |                                            |                                                                                   | وره                                                                                                    | فیش واریزی در                                                                                  |                                                 | پنل کاربری                                    |
| + بازگذاری تصویر فیش<br>واریزی |                     | کلاس بارگذاری نمایید.<br>ب امکان پذیر است. | تا پیش از تاریخ شروع<br>ش واریزی توسط داوطل،<br>نر ۵۰۰ کیلویایت باشد.<br>ره باشد. | <b>پرداختی</b><br>، خود را اسکن و حداکثر<br>.وره صرفا با بارگذاری فی<br>کیفیت و با حجم حداک<br>یست با نام داوطلب دو | بارگذاری فیش<br>تمویر فیش واریزی<br>ثبت نام نهایی در د<br>تمویر میبایست با<br>فیش پرداختی میبا |                                                 |                                               |
|                                |                     |                                            | ر درجه ۳                                                                          | ەي تئورى مربيگرى                                                                                                    | ثبت نام در دور                                                                                 | •                                               | یار و نام خلودی.<br>تعداد دورههای ثبت نام شده |
| تاريخ پايان                    | تاريخ شروع          | کننده                                      | هیات برگزار ک                                                                     | -                                                                                                    | عنوان دوره                                                                                     | عات کاربری                                      | یرایش اطلا 💄                                  |

هنرجو پس از آپلود فیش واریزی، می بایست بر روی لینک <sup>میت نام</sup> کلیک کند. در صورتی که ثبت نام با موفقیت انجام شود، هنرجو به طور خودکار وارد صفحه دوره های ثبت نامی خود می شود :

| <ul> <li>♦ وبسایت اداره کل ورزش و جوانان اس</li> <li>♦ → C ① ① localhost:17177/Stu</li> </ul> | dent/HoldingCourseRegisters/Inc     | dex?message=Success              |                                      | ♥<br>☆ <u>€</u>                                                              | - 8 ×               |
|-----------------------------------------------------------------------------------------------|-------------------------------------|----------------------------------|--------------------------------------|------------------------------------------------------------------------------|---------------------|
| 🙆 سلام على محمدي   خروج                                                                       | دورهمای شما                         | ههای آموزشی تماس با ما درباره ما | امانهی اطلاعرسانی معرفی دوره ها دوره | ستن<br>این سامانه دورههای آموزشیی سا<br>اداره کل ورزش و جوانان استان خواستان |                     |
|                                                                                               |                                     |                                  |                                      | هانه / پنل کاربری / دوره های ثبت نامی 👫                                      |                     |
| مشاهدهی<br>تیکتها                                                                             | دورەھاى<br>تايىد شدە                | دورههای<br>ثبتنام شده            | دورهای<br>در حال ثبتنام              | پنل کاربری                                                                   |                     |
| <u> </u>                                                                                      |                                     |                                  | دوره های ثبت نامی                    |                                                                              |                     |
|                                                                                               |                                     |                                  | ✔عمليات با موفقيت انجام شد.          |                                                                              |                     |
|                                                                                               | اريخ پايان وضعيت                    | . کننده تاریخ شروع تا            | عنوان دوره برگزار                    | نام و نام خانوادگی: علی محمدی<br>تعداد دورهمای ثبت نام شده ۱                 |                     |
|                                                                                               | در انتظار تائید مسئول<br>۱۴۰۰/۰۴/۱. | ∆ استان خوزستان ۵ ۱۴۰∗/۰۴/۰۹ ۵۵  | دوره تئوری مربیگری درجه ۳            | وېراپش اطلاعات کارېرى 🚢                                                      |                     |
|                                                                                               |                                     |                                  |                                      | 🔒 تغییر رمز عبور                                                             |                     |
|                                                                                               |                                     |                                  |                                      | خروج                                                                         |                     |
| 🕂 🖕 💆 🗖 🧶                                                                                     | <u> </u>                            |                                  |                                      | ^ 🦟 🗺 ENG                                                                    | 3:10 AM<br>7/1/2021 |

همانطور که در تصویر بالا قابل مشاهده هست، وضعیت دوره ثبت نامی در وضعیت <mark>در انتظار تائید مسئول</mark> می باشد. در صورتی که مسئول آموزش دوره ثبت نامی شما را تائید کند، وضعیت آن به <mark>ثبت نام قطعی</mark> تغییر می کند:

| مشاهدهی<br>تیکتها |              | دورەھاى<br>تايىد شدە |            | دورەھاى<br>ثبتنام شدە | دورههای<br>در حال ثبتنام  | پنل کاربری                                                   |
|-------------------|--------------|----------------------|------------|-----------------------|---------------------------|--------------------------------------------------------------|
| <u> </u>          |              |                      |            |                       | دوره های ثبت نامی         |                                                              |
|                   | وضعيت        | تاريخ پايان          | تاريخ شروع | برگزار کننده          | عنوان دوره                |                                                              |
| ٩                 | ثبت نام قطعی | 1F00/0F/12           | 1F00/0F/09 | بوکس استان خوزستان    | دوره تئوری مربیگری درچه ۳ | نام و نام خانوادگی: علی محمدی<br>تعداد دورههای ثبت نام شده ۱ |
|                   |              | `                    |            |                       |                           | 🛔 ویرایش اطلاعات کاربری                                      |
|                   |              |                      |            |                       |                           | 🔒 تغییر رمز عبور                                             |
|                   |              |                      |            |                       |                           | فروج                                                         |

پس از تائید ثبت نام در دوره هنرجو توسط مسئول آموزش، هنرجو می تواند در پنل خود، برنامه کلاسی خود را دریافت نمایند. برای اینکار می بایست بر روی لینک دوره های تائید شده کلیک نماید:

| مشاهدهی<br>تیکتها |              | دورههای<br>تایید شده |            | دورەھاى<br>ثبتنام شدە | دورههای<br>در حال ثبتنام  | پنل کاربری                                                   |
|-------------------|--------------|----------------------|------------|-----------------------|---------------------------|--------------------------------------------------------------|
| <u> </u>          |              |                      |            |                       | دوره های ثبت نامی         |                                                              |
|                   | وضعيت        | تاريخ پايان          | تاريخ شروع | برگزار کننده          | عنوان دوره                |                                                              |
| ٩                 | ثبت نام قطعی | ¥••/•¥/I∆            | ۱۴∘∘/∘۴/∘۹ | بوکس استان خوزستان    | دوره تئوری مربیگری درجه ۳ | نام و نام خانوادگی: علی محمدی<br>تعداد دورههای ثبت نام شده ۱ |
|                   |              |                      |            |                       |                           | 💄 ویرایش اطلاعات کاربری                                      |
|                   |              |                      |            |                       |                           | 🔒 تغییر رمز عبور                                             |
|                   |              |                      |            |                       |                           | خروج                                                         |

با کلیک بر لینک دوره های تائید شده، وارد صفحه دوره های تائید شده می شود و می تواند روی لینک <

| مشاهدهی<br>تیکتها | دورههای<br>تایید شده | ~           | مای<br>نام شدہ | دورەھ<br>ئېتن      | دورههای<br>در حال ثبتنام  | پنل کاربری                                         |
|-------------------|----------------------|-------------|----------------|--------------------|---------------------------|----------------------------------------------------|
|                   |                      |             |                |                    | دوره های تائید شده        |                                                    |
|                   | وضعيت                | تاريخ پايان | تاريخ شروع     | برگزار کننده       | عنوان دوره                |                                                    |
|                   | نظرستچی دوره و دروس  | 1¥**/*¥/1©  | lKee∕eK∕e9     | بوکس استان خوزستان | دوره تئوری مربیگری درجه ۳ | نام و نام خانوادگی:<br>تعداد دورههای ثبت نام شده ۱ |
|                   |                      |             |                |                    |                           | 💄 ویرایش اطلاعات کاربری                            |
|                   |                      |             |                |                    |                           | 🔒 تغییر رمز عبور                                   |
|                   |                      |             |                |                    |                           | خروح                                               |

| v           | ایمنی در ورزش (۱)                   | على محمدى | ¥ | ۱۴۰۰/۰۴/۱۸ساعت ۰۰ |
|-------------|-------------------------------------|-----------|---|-------------------|
| ٨           | مبانی تربیت بدنی و علوم ورزشی       | على محمدى | ¥ | ۱۴۰۰/۰۴/۷۸ساعت ۰۰ |
| ٩           | روانشناسی ورزشی (۱)                 | على محمدي | 9 | ۱۴۰۰/۰۴/۷۸ساعت ۰۰ |
| ١٠          | اخلاق مربیگری ورزشی(اصول بایسته ها) | على محمدي | ۴ | ۱۴۰۰/۰۴/۷۸ساعت ۰۰ |
| n           | دوپینگ و مکمل ورزشی                 | على محمدي | ۴ | ۱۴۰۰/۰۴/۷۸ساعت ۰۰ |
| 18          | حقوق ورزشی                          | على محمدي | ٣ | ۱۴۰۰/۰۴/۷۸ساعت ۰۰ |
| ١٣          | تجزیه و تحلیل مهارتها (۱)           | على محمدي | ۵ | ۱۴۰۰/۰۴/۷۸ساعت ۰۰ |
| چاپ کارت ور | ورود به جلسه                        |           |   |                   |

ثبت نظرسنجی، مشاهده نتایج آزمون دوره و چاپ کارنامه:

پس از اینکه هنرجو، پیام ثبت نمرات کارنامه آموزشی را دریافت کرد، می تواند با نام کاربری و رمز عبور خود وارد پنل کاربری و دوره های تائید شده خود شود. هنرجو جهت مشاهده نتایج آزمون و چاپ کارنامه خود می بایست نظرسنجی دوره و نظرسنجی های دروس را تکمیل نماید :

| مشاهدهی<br>تیکتها | دورههای<br>تایید شده | <ul> <li>Image: A start of the start of the start of</li></ul> | عای<br>ام شدہ | دورەھ<br>ئېت       | دورههای<br>در حال ثبتنام  | <u>8</u> -     | پنل کاربری                                       |
|-------------------|----------------------|----------------------------------------------------------------------------------------------------|---------------|--------------------|---------------------------|----------------|--------------------------------------------------|
| <u></u>           |                      |                                                                                                    |               |                    | دوره های تائید شده        |                | 3                                                |
|                   | وضعيت                | تا <mark>ريخ پايان</mark>                                                                                                    | تاريخ شروع    | برگزار کننده       | عنوان دوره                |                | Sala                                             |
|                   | نظرسنجی دوره و دروس  | 1¥00/0¥/09                                                                                                    | 1Koo/oK/o9    | بوکس استان خوزستان | دوره تئوری مربیگری درجه ۳ | على محمدي<br>١ | نام و نام خانوادگی:<br>تعداد دورههای ثبت نام شده |
|                   |                      |                                                                                                    |               |                    |                           | کاربری         | ويرايش اطلاعات                                   |
|                   |                      |                                                                                                    |               |                    |                           | eı             | 🔒 تغییر رمز ع                                    |
|                   |                      |                                                                                                    |               |                    |                           |                | خروج                                             |

برای این کار هنرجو می بایست مطابق تصویر بالا بر روی لینک نمایش داده شود:

کلیک نماید تا دو فرم نظرسنجی مربوط به دوره برای تکمیل

| ارزیابی دوره آموزشی ( فرم شماره ۱ )                       |        |            |       |         |        |             |
|-----------------------------------------------------------|--------|------------|-------|---------|--------|-------------|
| ۱- تشریح سرفصل دروس و اهداف کلی دوره در ابتدای اجرای دوره | ) عالى | 🔵 فیلی فوب | ) خوب | ن متوسط | ) ضعيف | ) خیلی ضعیف |
| ۲- کاربردی بودن مطالب                                     | ) عالى | 🔵 خیلی خوب | ) خوب | ) متوسط | ) ضعيف | 🔾 خیلی ضعیف |
| ۳- تناسب جزوات و منابع آموزشی ارائه شده                   | ) عالى | 🔵 فیلی فوب | ) فوب | ) متوسط | ) ضعيف | 🔵 خیلی ضعیف |
| ۴- تازگې و به روز بودن مطالب دوره                         | ) عالى | 🔵 فیلی خوب | ) خوب | ) متوسط | ) ضعيف | 🔵 خیلی ضعیف |
| ۵- روش ها و شیوه های آموزشی مورد استفاده در دوره          | ) عالی | 🔵 فیلی فوب | ) خوب | ) متوسط | ) ضعيف | 🔵 خیلی ضعیف |
| ۶- نظم دوره مطابق با برنامه                               | ) عالى | 🔵 خیلی خوب | ) خوب | ) متوسط | ) ضعيف | 🔵 خیلی ضعیف |
| ۷- اطلاع رسانی در مورد دوره                               | ) عالى | 🔵 خیلی خوب | ) خوب | ) متوسط | ) ضعيف | 🔵 خيلى ضعيف |
| ۸- تناسب فضای آموزشی با نوع دوره و تعداد شرکت کنندگان     | ) عالى | 🔵 خیلی خوب | ) خوب | ) متوسط | ) ضعيف | 🔵 خيلى ضعيف |
| ۹- تجهیزات آموزشی و کمک آموزشی                            | ) عالى | 🔵 خیلی خوب | ) خوب | ) متوسط | ) ضعيف | 🔾 خيلى ضعيف |
| ۱۰- همکاری و نحوه برخورد مسئولین اجرای دوره               | ) عالى | 🔵 خیلی خوب | ) خوب | ن متوسط | ) ضعيف | 🔾 خیلی ضعیف |
| ۱۱- شرایط محیطی (نور، تهویه، میز، صندلی و)                | ) عالی | 🔵 خیلی خوب | ) خوب | ن متوسط | ) ضعيف | 🔵 خیلی ضعیف |
| ۱۲- نحوه پذیرایی و ارائه خدمات آموزشی                     | ) عالى | 🔵 خیلی خوب | ) فوب | ) متوسط | ) ضعيف | ) خیلی ضعیف |

| ارزیابی دوره آموزشی ( فرم شماره ۲ سطح الف )-تئوری تخصصی      |        |            |                     |         |        |        |            |                     |         |        |
|--------------------------------------------------------------|--------|------------|---------------------|---------|--------|--------|------------|---------------------|---------|--------|
|                                                              |        |            | قیل از شرکت در دوره |         |        |        |            | بعد از شرکت در دوره |         |        |
| ۱- میزان آگاهی و شناخت شما از اعضاء مهم و اساسی بدن          | ) عالى | 🔵 فیلی فوب | نوب (               | ن متوسط | ) فعيف | ) غالى | 🔵 فیلی فوب | ) خوب               | ) متوسط | ) ضعيف |
| ۲- میزان آگاهی شما از اثرات روانی ورزش                       | ) عالى | ) خیلی خوب | ن خوب               | ) متوسط | ) فعيف | ) عالى | 🔿 خيلى خوب | 🔾 خوب               | 🔾 متوسط | ) ضعيف |
| ۳- میزان آگاهی و شناخت شما از شیوه های صحیح تمرین            | ) عالي | 🔿 فیلی فوب | نوب 🔿               | ) متوسط | ) فعيف | ) عالي | 🔿 خیلی خوب | 🔾 خوب               | 🔾 متوسط | ) ضعيف |
| ۴- میزان آگاهی و شناخت شما از موارد ایمنی در ورزش            | ) غالی | ) فیلی فوب | نوب (               | ن متوسط | ) فعيف | ) غالي | 🔵 فیلی فوب | ) خوب               | ن متوسط | ) ضعيف |
| ۵- میزان آگاهی و شناخت شما از تغذیه ورزشی مناسب در ورزشکاران | ) غالي | 🔾 خیلی خوب | نوب (               | نتوسط 🔾 | ) فعيف | ) عالی | 🔵 خیلی خوب | 🔾 خوب               | 🔾 متوسط | ) ضعيف |
| ۶- میزان آگاهی و شناخت شما از مبانی آمادگی جسمانی            | ) عالى | 🔾 خیلی خوب | نوب (               | ن متوسط | ) فعيف | ) عالي | 🔿 فیلی فوب | 🔾 خوب               | 🔾 متوسط | ) ضعيف |
| ۷- میزان آگاهی و شناخت شما از مبانی تربیت بدنی               | ) عالى | 🔾 فیلی فوب | نوب (               | ن متوسط | ) فعيف | ) عالي | 🔵 فیلی فوب | ) خوب               | 🔾 متوسط | ) فعيف |
| ٨- میزان آگاهی و شناخت شما از فرآیند رشدو تکامل حرکتی انسان  | ) غالي | 🔾 خیلی خوب | نوب (               | ن متوسط | ) فعيف | ) عالي | 🔿 خیلی خوب | ) خوب               | ن متوسط | ) فعيف |
| پيشنهادات                                                    |        |            |                     |         |        |        |            |                     |         |        |

پس از تکمیل دو فرم نظرسنجی دوره و کلیک بر روی لینک ثبت، اطلاعات نظر سنجی دوره ثبت میگردد و هنرجو به صفحه دوره های تائید شده منتقل میگردد. هنرجو می بایست نظرسنجی های دروس را نیز تکمیل نماید. برای اینکار باید مشابه تصویر زیر بر روی لینک 💻 کلیک شود تا وارد صفحه مشاهده نمرات شویم :

| مشاهدهی<br>تیکتها | دورههای<br>تایید شده         | <ul> <li>Image: A start of the start of the start of</li></ul> | های<br>نام شده           | مەرەمە<br>ئېتىر                    | دورههای<br>در حال ثبتنام                | پنل کاربری                                                    |
|-------------------|------------------------------|----------------------------------------------------------------------------------------------------|--------------------------|------------------------------------|-----------------------------------------|---------------------------------------------------------------|
| <u></u>           |                              |                                                                                                    |                          |                                    | دوره های تائید شده                      |                                                               |
|                   | وضعیت<br>نظرسنجی دورہ و دروس | تاریخ پایان<br>۱۴۰۰/۰۴/۰۹                                                                                                    | تاریخ شروع<br>۱۴۰۰/۰۴/۰۹ | برگزار کننده<br>بوکس استان خوزستان | عنوان دوره<br>دوره تئوری مربیگری درچه ۳ | نام و نام خانوادگی: علی محمدی                                 |
| T                 |                              |                                                                                                    |                          |                                    |                                         | تعداد دوردمای تبت نام شده ۲ میداند. مرابع تابع تابع میداند. ا |
|                   |                              |                                                                                                    |                          |                                    |                                         | نغيير رمز عبور<br>خروج                                        |

|                | يخ پايان            | טו,                   | تاريخ شروع                      |            | هیات برگزار کننده  | وره                                 | عنوان د           |
|----------------|---------------------|-----------------------|---------------------------------|------------|--------------------|-------------------------------------|-------------------|
|                | ۱۴∘∘/∘۴/∘۹          |                       | 1400/04/09                      |            | بوکس استان خوزستان | تئوری مربیگری درجه ۳                | ;                 |
| ارزشیابی استاد | وضعيت               | حداقل نمرہ قبولی نمرہ | تاریخ و ساعت برگزاری آزمون      | تعداد واحد | استاد              | نام درس                             | دروس دوره<br>رديف |
|                | نظرسنجی دوره و دروس | ١٢                    | ۰۰ تدانی۲۴۰۰/۰۴/۲۸              | ٨          | رحمت اله خاتمحمدی  | آناتومی و فیزیولوژی عفومی           | 1                 |
| *              | نظرسنجی دوره و دروس | ١٢                    | ۴۰۰/۰۴/۱۵۱۱ ساعت ۰۰             | 9          | مجتبى كاويانى      | برنامه ریزی و طراحی تمرین (۱)       | ٢                 |
| *              | نظرسنجی دوره و دروس | ١٢                    | ۰۰ ۱۴۰۰/۰۴/ساعت)<br>۱۴۰۰/۰۴/۲۸  | ¥          | مینا بارانی        | نقش مربی (۱)                        | ٣                 |
| *              | نظرسنجی دوره و دروس | ٦١                    | ۴۰۰/۰۴/۱۴۰۰/۱۴۰۰ ساعت           | ¥          | محمدرضا دوستان     | رشد و تکامل حرکتی (۱)               | ۴                 |
|                | نظرسنچی دوره و دروس | ٦١                    | ۰۰۰ ۱۴۰۰/۰۴/۳۸ ساعت             | 5          | سیاوش شیروانی پور  | مبانی آمادگی جسمانی                 | ۵                 |
| *              | نظرسنجی دوره و دروس | או                    | ۰۰ (۱۴۰۰/۰۴/۱۸ ساعت) ۱۴۰۰/۰۴/۲۸ | ۵          | مجتبی کاویانی      | تغذيه ورزشي (۱)                     | ۶                 |
|                | نقرسنجی دوره و دروس | ٦١                    | ۴۰۰/۰۴/۱۹ (ساعت)                | ŕ          | مهری صمدیان        | ایمنی در ورزش (۱)                   | v                 |
| *              | نظرسنجی دوره و دروس | 11                    | ۰۰ تدلسا۲۴۰۰/۰۴/۲۸              | ۴          | مینا بارانی        | مبانی تربیت بدنی و علوم ورژشی       | ٨                 |
|                | نظرسنچی دوره و دروس | ٦١                    | ۰۰ اساعت)۴۰۰/۰۴/۱۸              | ۵          | محمدرضا دوستان     | تجزیه و تحلیل مهارتها (۱)           | ٩                 |
| *              | نظرسنجی دوره و دروس | ۲۱                    | ۰۰ (ساعت)۴۰۰/۰۴/۲۸              | 5          | محمدرضا دوستان     | روانشناسى ورزشي (۱)                 | 1.                |
| *              | نظرسنجی دوره و دروس | ۲۱                    | ۰۰ اساعت)۴۰۰/۰۴/۱۸              | ۴          | مینا بارانی        | اخلاق مربیگری ورزشی(اصول بایسته ما) | n                 |
| *              | نظرسنچی دوره و دروس |                       |                                 |            | محمد پورافشار      | حقوق ورزشى                          | 18                |
|                | نظرسنچی دوره و دروس |                       |                                 |            | مجتبی کاویانی      | دوپینگ و مکمل ورزشی                 |                   |
|                |                     |                       |                                 |            |                    | پ کارنامه دوره                      | ış 📕              |

همانطور که در تصویر بالا مشخص است، هنرجو می بایست به ازای هر درس نظرسنجی مربوط به آن درس را تکمیل کند و برای اینکار روی لینک 📩 کلیک می کند تا صفحه نظرسنجی مربوط به آن درس باز شود:

|             |        |         |       |            |        | فرم ارزشیابی درس                                     |
|-------------|--------|---------|-------|------------|--------|------------------------------------------------------|
| ) خیلی ضعیف | ) ضعيف | متوسط ( | ) خوب | 🔵 خیلی خوب | ) عالی | ۱- توانایی استاد در انتقال و ارائه مطالب             |
| 🔾 خيلى ضعيف | ) ضعيف | ) متوسط | ) خوب | 🔵 خیلی خوب | ) عالی | ۲- تخصص و تسلط استاد                                 |
| 🔵 خیلی ضعیف | ) ضعيف | ) متوسط | ) خوب | 🔵 خیلی خوب | ) عالی | ۳- نظم و پیوستگی در ارائه مطالب                      |
| 🔵 خیلی ضعیف | ) ضعيف | ) متوسط | ) خوب | 🔵 فیلی فوب | ) عالی | ۴- علاقه و حوصله استاد جهت پاسخگویی به سوالات        |
| 🔾 خیلی ضعیف | ) ضعيف | ) متوسط | ) خوب | 🔵 فیلی فوب | ) عالی | ۵- ایجاد انگیزش و مشارکت دادن فراگیران در مباحث دوره |
| 🔵 خیلی ضعیف | ) ضعيف | ) متوسط | ) خوب | 🔵 فیلی فوب | ) عالی | ۶- میزان استفاده از وسایل کمک آموزشی                 |
| 🔵 خیلی ضعیف | ) ضعيف | ) متوسط | ) خوب | 🔵 خیلی خوب | ) عالی | ۷- وقت شناسی استاد                                   |
| 🔵 خیلی ضعیف | ) ضعيف | ) متوسط | ) خوب | 🔵 خیلی خوب | ) عالی | ۸- رعایت احترام و رفتار اجتماعی استاد                |
|             |        |         |       |            |        |                                                      |
|             |        |         |       |            |        | ثبت                                                  |

هنرجو پس از ثبت نظرسنجی تمام دروس دوره، می تواند نتایج دروس خود را مشاهده کند و کارنامه خود را چاپ نماید:

|                |       |      |                  |                            |            |                   |                                     | دروس دوره      |
|----------------|-------|------|------------------|----------------------------|------------|-------------------|-------------------------------------|----------------|
| ارزشیابی استاد | وضعيت | تمره | حداقل نمره قبولى | تاریخ و ساعت برگزاری آزمون | تعداد واحد | استاد             | نام درس                             | رديف           |
|                | قبول  | ۱۵   | ۲                | ۴۰۰/۰۴/۲۸ ساعت             | ٨          | رحمت اله خانمحمدی | آناتومی و فیزیولوژی عمومی           | n.             |
|                | مردود | 1.   | יו               | ۴۰۰/۰۴/۲۸ ساعت             | 9          | مجتبى كاويانى     | برنامه ریزی و طراحی تمرین (۱)       | ٢              |
|                | قبول  | 14   | ۲                | ۰۰ ۲۰۰۰)۴۰۰/۴۸» (ساعت      | k          | مینا بارانی       | نقش مربی (۱)                        | ٣              |
|                | مردود | ٨    | ١٢               | ۰۰ ۱۴۰۰/۴۸») ۴۰۰/۴۸        | k          | محمدرضا دوستان    | رشد و تکامل حرکتی (۱)               | k              |
|                | مردود | ٩    | ١٢               | ۰۰ ۱۴۰۰/۴۸ساعت» ۱۴۰۰/۴۸    | 5          | سیاوش شیروانی پور | مبانی آمادگی جسمانی                 | ۵              |
|                | قبول  | 19   | ١٢               | ۰۰۰ (ساعت ۴۰۰/۴۸           | ۵          | مجتبى كاوياني     | تغذیه ورزشی (۱)                     | 9              |
|                | قبول  | ۱۵   | ١٢               | ۴۰۰/۰۴/۱۸ساعت ۰۰           | k          | مهری صمدیان       | ایمنی در ورزش (۱)                   | v              |
|                | قبول  | 14   | ۲۱               | ۴۰۰/۴۸(ساعت ۰۰             | k          | مینا بارانی       | مبانی تربیت بدنی و علوم ورزشی       | ٨              |
|                | قبول  | ١٢   | ۲                | ۰۰ ۲۰۰۰)۴۰۰/۴۸(ساعت)       | ۵          | محمدرضا دوستان    | تجزیه و تحلیل مهارتها (۱)           | ٩              |
|                | قبول  | 14   | ١٢               | ۰۰ ۲۰۰۰)۴۰۰/۴۸» (ساعت      | 9          | محمدرضا دوستان    | روانشناسی ورزشی (۱)                 | 1+             |
|                | قبول  | 19   | יזו              | ۴۰۰/۴/۱۴۰۰/۴/۱۸ ساعت       | k          | مینا بارانی       | اخلاق مربیگری ورزشی(اصول بایسته ما) | n              |
|                | قبول  |      |                  |                            |            | محمد پوراقشار     | حقوق ورزشى                          | ١٢             |
|                | قبول  |      |                  |                            |            | مجتبى كاويانى     | دوپینگ و مکمل ورزشی                 | ١٣             |
|                |       |      |                  |                            |            |                   |                                     | _              |
|                |       |      |                  |                            |            |                   | ، کارنامه دوره                      | <del>çış</del> |

هنرجو جهت چاپ کارنامه خود روی لینک 🚽 کارنامه دوره کلیک می کند.

هنرجو جهت مشاهده وضعیت کل دوره خود می بایست با کلیک بر روی لینک بازگشت، به صفحه دوره های تائید شده خود وارد بشود:

|                   |              |                      |                            |                    |                           | С                                         |                          |
|-------------------|--------------|----------------------|----------------------------|--------------------|---------------------------|-------------------------------------------|--------------------------|
|                   |              |                      |                            |                    |                           | ىرات                                      | مشاهده نم                |
|                   |              |                      |                            |                    |                           |                                           | ← بازکشت                 |
|                   | تاريخ يايان  |                      | تاريخ شروع                 |                    | هیات برگزار کننده         | دوره                                      | عنوان                    |
|                   |              |                      |                            |                    |                           |                                           |                          |
|                   | 11-00/01-/04 |                      | 11*00/01*/04               |                    | بوکس استان خوزستان        | تئوری مربیکری درجه ۳                      |                          |
|                   |              |                      |                            |                    |                           | (                                         | دروس دوره                |
| وضعیت ا           | تمره         | حداقل نمره قبولي     | تاریخ و ساعت برگزاری آزمون | تعداد واحد         | استاد                     | نام درس                                   | رديف                     |
| قبول              | ۱۵           | 18                   | ۱۴۰۰/۰۴/۲۸ اساعت ۰۰        | ٨                  | رحمت اله خانمحمدی         | آناتومی و فیزیولوژی عمومی                 | 1                        |
| مردود             | 1.           | ١٢                   | ۴۰۰/۰۴/۱۴۰۰/۰۴/۱۸          | 5                  | مجتبى كاويانى             | برنامه ریزی و طراحی تمرین (۱)             | ۲                        |
| قبول              | ١۴           | ١٢                   | ۱۴۰۰/۰۴/۲۸ (ساعت ۰۰        | ۴                  | مینا بارانی               | نقش مربی (۱)                              | ٣                        |
| مردود             | ٨            | יו                   | ۱۴۰۰/۰۴/۲۸ ساعت ۰۰         | ۴                  | محمدرضا دوستان            | رشد و تکامل حرکتی (۱)                     | ۴                        |
| مردود             | ٩            | ١٢                   | ۱۴۰۰/۴۸ساعت ۰۰             | ş                  | سیاوش شیروانی پور         | میانی آمادگی جسمانی                       | ۵                        |
| مشاهدهی<br>تیکتها |              | دورەھاى<br>تاييد شدە | .ورەھاى<br>بېتنام شدە      | ) C                | دورههای<br>در حال ثبتنام  | برى                                       | پنل کارې                 |
| 3                 |              |                      |                            |                    | دوره های تائید شده        |                                           |                          |
|                   |              | وضعيت                | تاريخ شروع تاريخ پايان     | برگزار کننده       | عنوان دوره                |                                           |                          |
| 12                | <u>=</u> ۹   | امکان تلاش مجدد      | )F==/=F/=9  F==/=F/=9      | بوکس استان خوزستان | دوره تئوری مربیگری درجه ۳ | خانوادگی: علی محمدی<br>محای ثبت نام شده ۱ | نام و نام ·<br>تعداد دور |
|                   |              |                      |                            |                    |                           | 🛔 ویرایش اطلاعات کاربری                   |                          |
|                   |              |                      |                            |                    |                           | 🔒 تغيير رمز عبور                          |                          |
|                   |              |                      |                            |                    |                           | خروج                                      |                          |

پس از اتمام ثبت نمرات دوره ها و تائید نهایی آنها توسط مسئول آموزش، وضعیت دوره ممکن است یکی از وضعیت های زیر را داشته باشد :

- قبولی در دوره
- امکان تلاش مجدد
  - مردودی در دوره

در صورتی که وضعیت دوره، قبولی در دوره باشد، هنرجو با موفقیت دوره را به اتمام رسانده است.

اگر وضعیت دوره، امکان تلاش مجدد باشد، به این معنی است که هنرجو دارای دروس مردودی می باشد ولی به دلیل اینکه معدلش از حد نصاب تعیین شده بالاتر است میتواند فقط دروس مردودی خود را با یک دوره دیگر بگذراند و کل دوره او تجدید نمی شود. نحوه تلاش مجدد توسط هنرجو در ادامه توضیح داده می شود. در صورتی که وضعیت دوره، مردودی در دوره باشد، به این معنی است که هنرجو دارای دروس مردودی می باشد و به دلیل اینکه معدل کل دوره او از حد نصاب تعیین شده پایینتر می باشد، کل دوره می بایست تجدید شود و مجددا در یک دوره جدید ثبت نام نماید.

## تلاش مجدد هنرجو:

درصورتی که وضعیت دوره هنرجو امکان تلاش مجدد باشد، هنرجو می تواند دروس مردودی خود را با یک دوره مشابه و درحال ثبت نام بگیرد. برای این کار هنرجو می بایست وارد صفحه دوره های تائید شده خود بشود و روی لینک 🕶 مربوط به دوره خود کلیک کند:

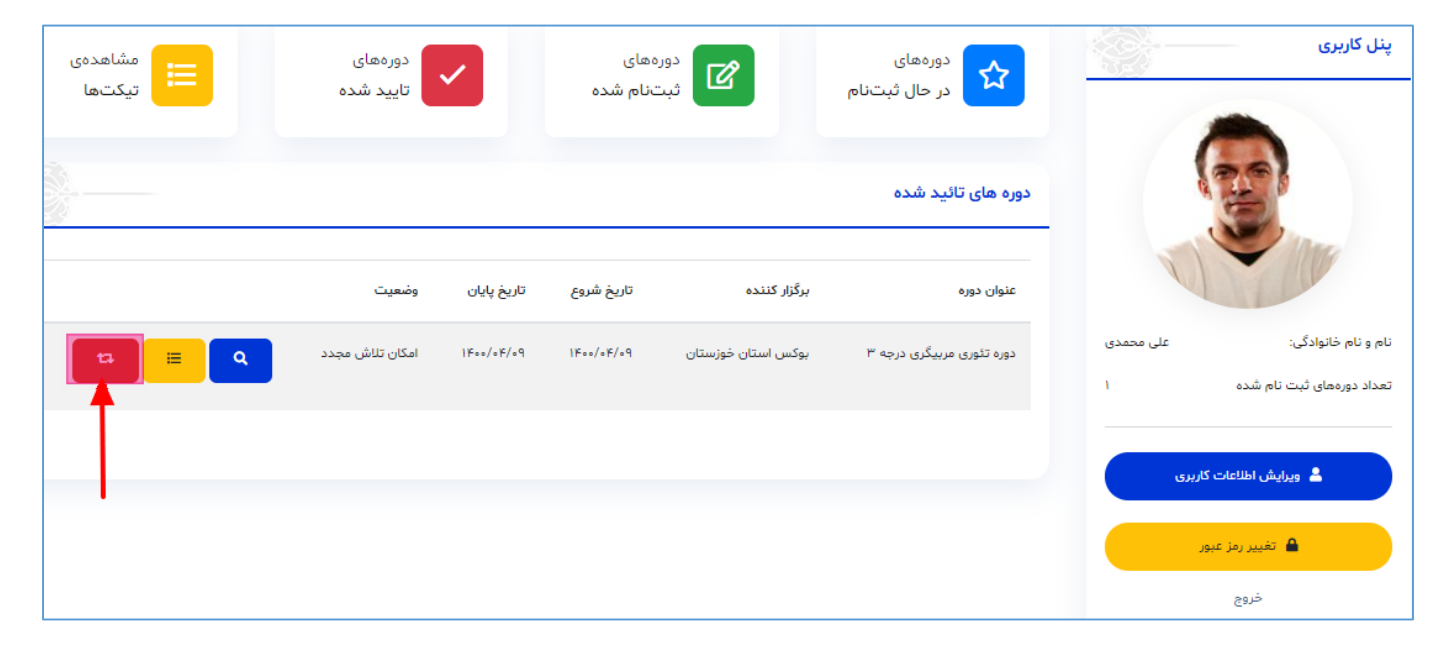

هنرجو با كليك بر لينك تلاش مجدد دوره، وارد صفحه تلاش مجدد دوره مربوطه مي شود:

| تاريخ پايان    |                    | تاريخ شروع             |                                                | هیات برگزار کننده | عنوان دوره                                                                |
|----------------|--------------------|------------------------|------------------------------------------------|-------------------|---------------------------------------------------------------------------|
| 11600/016/09   |                    | 11600/016/09           | تان خوزستان                                    | بوکس است          | تئوری مربیگری درجه ۳                                                      |
|                |                    |                        | دروس مردودی                                    |                   | یک دوره را جهت تلاش مجدد خود انتخاب کنید                                  |
|                |                    | μ.                     | برنامه ریزی و طراحی تمرین (۱) - ۲۰             |                   | دوره آموزشی                                                               |
| وشعیت<br>مردود | نعره کسب شده<br>اه | حداقل نفره قبولی<br>۱۲ | تعداد واحد<br>9                                |                   | حداکثر حجم فایل آیلود ۸۰۰ کیلوبایت می باشد<br>+ بارگذاری تصویر فیش واریزی |
| وفعیت<br>مردود | نفره کسب شده<br>۸  | حداقل نعرہ قبولی<br>۱۲ | رشد و تکامل حرکتی (۱) - ۳۰۴<br>تعداد واحد<br>۴ |                   |                                                                           |
|                |                    |                        | میانی آمادگی جسمانی - ۳۰۵                      |                   | اخذ دروس                                                                  |

در صفحه تلاش مجدد دوره، هنرجو می بایست از لیست دوره آموزشی یک دوره را انتخاب نماید:

|                    | تاريخ شروع             |                                    | هیات برگزار کننده | عنوان دوره                                                                                                    |
|--------------------|------------------------|------------------------------------|-------------------|----------------------------------------------------------------------------------------------------|
|                    | ۱۴∘∘/∘۴/∘۹             | خوزستان                            | بوکس استان        | تئوری مربیگری درجه ۳                                                                                                    |
|                    |                        | دروس مردودی                        |                   | یک دوره را جهت تلاش مجدد خود انتخاب کنید                                                                                    |
|                    | ٣                      | برنامه ریزی و طراحی تمرین (۱) - ۰۳ | خوزستان           | دوره آموزشی<br>دوره آموزشی<br>دوره تئوری مربیگری درچه ۳ - انجمن های ورزشی استان<br>حدادیر حجم قان اناود ۱۹۰ حیامانت می باسد |
| نمرہ کسب شدہ<br>اہ | حداقل نمرہ قبولی<br>۱۲ | تعداد واحد<br>۶                    |                   | + بارگذاری تصویر فیش واریزی                                                                                                 |
|                    |                        | رشد و تکامل حرکتی (۱) - ۳۰۴        |                   |                                                                                                    |

با انتخاب دوره مربوطه، مشخصات کلاس ها ( زمان برگزاری، تاریخ أزمون و ..) در صفحه قابل مشاهده خواهد بود :

|                            |                           |            |                        | دروس مردودی                         | بک دوره را جهت تلاش مجدد خود انتخاب کنید<br>                              |
|----------------------------|---------------------------|------------|------------------------|-------------------------------------|---------------------------------------------------------------------------|
|                            |                           |            |                        | برنامه ریزی و طراحی تمرین (۱) - ۳۰۲ | دوره تئوری مربیگری درجه ۳ - انجمن های ورزشی استان خوزستان                 |
| وضعیت<br>مردود             | نمره کسب شده<br>۱۰        |            | حداقل نمرہ قبولی<br>۱۲ | تعداد واحد<br>۶                     | حداکثر حجم فایل آپلود ۸۰۰ کیلویایت می باشد<br>+ بارگذاری تصویر فیش واریزی |
| تاریخ و ساعت برگزاری آزمون | تاریخ و ساعت برگزاری کلاس | تعداد واحد | استاد                  | نام درس                             |                                                                           |
| ۵۹:۵۰ ساعت ۱۴۰۰/۰۴/۲۸      | «۹:»» ساعت ۱۴۰۰/«۴/۱۱     | ۶          | حامد رضایی نسب         | برنامه ریزی و طراحی تمرین (۱)       | ســامانه دورههـای آموزشــی<br>اداره کل ورزش و جوانان استان خوزستان        |
|                            |                           |            |                        | رشد و تکامل حرکتی (۱) - ۳۰۴         |                                                                           |
| وضعيت                      | نمره کسب شده              |            | حداقل نمره قبولى       | تعداد واحد                          |                                                                           |
| مردود                      | ٨                         |            | ١٢                     | k                                   | افذ دروس                                                                  |

قبل از اخذ دروس دوره، هنرجو می بایست فیش واریزی جهت تلاش مجدد خود را بارگزاری نماید:

|                            |                                  |                        | دروس مردودی                         | یک دوره را جهت تلاش مجدد خود انتخاب کنید<br>                              |
|----------------------------|----------------------------------|------------------------|-------------------------------------|---------------------------------------------------------------------------|
|                            |                                  |                        | برنامه ریزی و طراحی تمرین (۱) - ۳۰۲ | دوره تدوری مربیگری درجه ۳ - انجمن های ورزشی استان خوزستان                 |
| وضعیت<br>مردود             | لمرہ کسب شدہ<br>اہ               | حداقل نمرہ قبولی<br>۱۲ | تعداد واحد<br>¢                     | حداکثر حجم فایل آپلود ۸۰۰ کیلونایت می باشد<br>+ بازگذاری تصویر فیش واریزی |
| تاریخ و ساعت برگزاری آزمون | د واحد تاریخ و ساعت برگزاری کلاس | استاد تعداد            | نام درس                             |                                                                           |
| ۵۹:۰۰ ساعت ۱۴۰۰/۰۴/۸       | ۹:۰۰ ۱۴۰۰/۰۴/۱۱ ساعت ۹:۰۰        | حامد رضایی نسب ۶       | برنامه ریزی و طراحی تمرین (۱)       | سامانه دورههای آموزشهی<br>اداره کل ورزش و جوانان استان خوزستان            |
|                            |                                  |                        |                                     | · · · · · · · · · · · · · · · · · · ·                                     |
|                            |                                  |                        | رشد و تکامل حرکتی (۱) - ۳۰۴         |                                                                           |
| وضعيت                      | تمرہ کسب شدہ                     | حداقل نمره قبولى       | تعداد واحد                          |                                                                           |
| مردود                      | ٨                                | ١٢                     | ۴                                   | افذ دروس                                                                  |

نکته: حجم فایل تصویر فیش واریزی نباید بیش از ۸۰۰ کیلوبایت باشد.

پس از بارگزاری تصویر فیش واریزی، هنرجو با کلیک بر لینک <mark>ا<sup>نذ دروس</sup> ثبت نام خود را جهت تلاش مجدد دوره تکمیل می</mark> نماید:

| ١٠  | روانشناسی ورزشی (۱)                 | محمدرضا دوستان | 9 | ۰۰ ۱۴۰۰/۴۰ساعت<br>۱۴۰۰/۲۸     | יו | ١۴ | قبول            |
|-----|-------------------------------------|----------------|---|-------------------------------|----|----|-----------------|
| n   | اخلاق مربیگری ورزشی(اصول بایسته ها) | مینا بارانی    | ۴ | ۰۰ تاساعت ۲۰۰/۲۸              | ١٢ | 19 | قبول            |
| 114 | حقوق ورزشی                          | محمد پورافشار  |   |                               |    |    | قبول            |
| ١٣  | دوپینگ و مکمل ورزشی                 | مجتبى كاويانى  |   |                               |    |    | قبول            |
| 1k  | برنامه ریزی و طراحی تمرین (۱)       | حامد رضایی نسب | 9 | ۰۹:۰۰ <u>مداسا۲</u> ۴۰۰/۰۴/۲۸ | IF |    | در انتظار تائید |
| ۱۵  | رشد و تکامل حرکتی (۱)               | محمدرضا دوستان | ۴ | ۰۹:۰۰ مناعت ۱۴۰۰/۴۸           | 18 |    | در انتظار تائید |
| 19  | مبانی آمادگی چسفانی                 | میترا عنصری    | 9 | ۰۹:۰۰ تاساعت ۱۴۰۰/۰۴/۲۸       | ١٢ |    | در انتظار تائید |
|     |                                     |                |   |                               |    |    |                 |

همانطور که در تصویر بالا مشخص است، پس از ثبت تلاش مجدد، دروس مردودی هنرجو مجددا در دوره جدید اخذ شده اند و در حالت "در انتظار تائید" قرار گرفته اند. اگر مسئول آموزش، تلاش مجدد هنرجو را تائید نماید، وضعیت دروس تغییر می کند:

| 10 | روانشناسی ورزشی (۱)                 | محمدرضا دوستان | 9 | ۴۰۰/۰۴/۲۸ اساعت         | ١٢ | نظرسنجی دوره و دروس |
|----|-------------------------------------|----------------|---|-------------------------|----|---------------------|
| n  | اخلاق مربیگری ورزشی(اصول بایسته ما) | مینا بارانی    | ۴ | ۰۰ ۱۴۰۰/۰۴/ساعت)۱۴۰۰/۰۴ | ١٢ | نظرسنجی دوره و دروس |
| ١٢ | حقوق ورزشى                          | محمد پورافشار  |   |                         |    | نظرسنچی دوره و دروس |
| ١٣ | دوپینگ و مکمل ورزشی                 | مجتبی کاویانی  |   |                         | 1  | نظرسنچی دوره و دروس |
| 16 | برنامه ریزی و طراحی تمرین (۱)       | حامد رضایی نسب | 9 | ۰۹:۰۰ ۲۰۰۱۴۰۰/۰۴/۲۸     | 19 | نظرسنچی دوره و دروس |
| ۱۵ | رشد و تکامل حرکتی (۱)               | محمدرضا دوستان | ۴ | ۹۹:۰۰ الساعلت ۴۰۰/۰۴/۲۸ | 14 | نظرسنجی دوره و دروس |
| 19 | مباتی آمادگی جسمانی                 | میترا عنصری    | 5 | ۹:۰۰ ۱۴۰۰/۴۰۱۰ساعت ۹:۰۰ | ۲  | نظرستچی دوره و دروس |
|    |                                     |                |   |                         |    |                     |

نکته ۱: پس از ثبت نمرات دروس مردودی هنرجو توسط مسئول آموزش، هنرجو جهت مشاهده نمرات خود می بایست نظرسنجی مربوط به آن دروس مجدد اخذ شده را مشابه نظرسنجی های قبلی ، تکمیل نماید.

نکته ۲: پس از تلاش مجدد، هنرجو می تواند کارت ورود به جلسه خود را مشابه توضیحاتی که قبلا ارائه شد مشاهده و چاپ نماید. نکته ۳: هنرجو می تواند تا دوبار از تلاش مجدد برای امکان قبولی در دوره استفاده نماید و تنها شرط آن این است که معدل او از حدنصاب تعیین شده پایینتر نباشد.